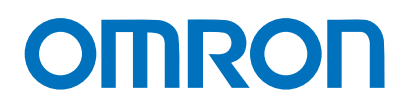

Machine Automation Controller NJ Series

Serial (RS-232C) Communications Connection Guide

Smart Camera F430-F Series

> Network Connection Guide

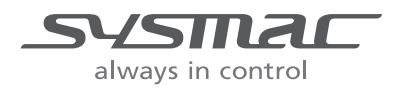

Z442-E-01

#### About Copyrights and Trademarks

Screen shots of elements of Microsoft products are used with permission from Microsoft Corporation.

Windows is a registered trademark of Microsoft Corporation in the USA and other countries.

Sysmac and SYSMAC are trademarks or registered trademarks of OMRON Corporation in Japan and other countries for OMRON factory automation products.

Company names and product names in this document are the trademarks or registered trademarks of their respective companies.

### Contents

| 1. Re | Related Manuals1                                   |  |  |  |  |  |
|-------|----------------------------------------------------|--|--|--|--|--|
| 2. Te | Terms and Definitions 2                            |  |  |  |  |  |
| 3. Re | Restrictions and Precautions3                      |  |  |  |  |  |
| 4. Ov | verview4                                           |  |  |  |  |  |
| 5. Aj | oplicable Devices and Device Configuration5        |  |  |  |  |  |
| 5.1.  | Applicable Devices5                                |  |  |  |  |  |
| 5.2.  | Device Configuration6                              |  |  |  |  |  |
| 6. Se | erial Communication Settings8                      |  |  |  |  |  |
| 6.1.  | Configuring the Serial Communication Settings      |  |  |  |  |  |
| 6.2.  | Cable Wiring Diagram9                              |  |  |  |  |  |
| 6.3.  | Communication Verification Example11               |  |  |  |  |  |
| 7. St | eps for Connecting 12                              |  |  |  |  |  |
| 7.1.  | Operation Flow                                     |  |  |  |  |  |
| 7.2.  | Smart Camera Setup 14                              |  |  |  |  |  |
| 7.3.  | Controller Setup                                   |  |  |  |  |  |
| 7.4.  | Confirm Serial Communications 40                   |  |  |  |  |  |
| 8. In | itializing the System 46                           |  |  |  |  |  |
| 8.1.  | Initializing the Controller                        |  |  |  |  |  |
| 8.2.  | Initializing the Smart camera 48                   |  |  |  |  |  |
| 9. Pr | ogram 49                                           |  |  |  |  |  |
| 9.1.  | Overview                                           |  |  |  |  |  |
| 9.2.  | Send/Receive Sequence54                            |  |  |  |  |  |
| 9.3.  | Error Judgment Processing 55                       |  |  |  |  |  |
| 9.4.  | Variables Used                                     |  |  |  |  |  |
| 9.5.  | Functional Configuration of Program in ST Language |  |  |  |  |  |
| 9.6.  | (Protocol Macro Data)64                            |  |  |  |  |  |
| 9.7.  | Timing Chart71                                     |  |  |  |  |  |
| 9.8.  | Error Process                                      |  |  |  |  |  |
| 10.   | Revision History75                                 |  |  |  |  |  |

# 1. Related Manuals

To ensure system safety, make sure to always read and follow the information provided in all Safety Precautions and Precautions for Safe Use in the manuals for each device which is used in the system.

The following Omron Corporation (hereinafter referred to as "Omron") manuals are related to this document:

| Manual No. | Model         | Manual Name                                                        |
|------------|---------------|--------------------------------------------------------------------|
| W500       | NJ Series     | NJ Series CPU Unit User's Hardware Manual                          |
| W501       | NJ/NX Series  | NJ/NX Series CPU Unit Software User's Manual                       |
| W336       | CJ Series     | CJ Series Serial Communications Unit                               |
|            |               | User manual                                                        |
| W504       | SYSMAC-SE2    | Sysmac Studio Version 1 Operation Manual                           |
| W502       | NJ/NX Series  | NJ/NX Series Instructions Reference Manual                         |
| Z433       | F430-F Series | Smart Camera F430-F Series User Manual                             |
| Z444       | F430-F Series | Smart Camera F430-F Series User Manual for Communications Settings |

# 2. Terms and Definitions

| Term            | Description / Definition                                                    |
|-----------------|-----------------------------------------------------------------------------|
| Protocol Macro  | This function enables data Send / Receive with general-purpose external     |
|                 | devices by storing the data Send / Receive procedure (Protocol) used with   |
|                 | the general-purpose external devices in the Serial Communication Board      |
|                 | or Unit and executing the PMCR instruction in the CPU unit.                 |
| Protocol        | The unit that comprises an independent communication processing for a       |
|                 | specific general-purpose external device as a data Send / Receive           |
|                 | procedure is called a "Protocol". A "Protocol" consists of multiple         |
|                 | "Sequences".                                                                |
| Sequence        | A unit of independent communication processing that can be activated        |
|                 | from the PMCR instruction on the ladder program. The activated sequence     |
|                 | sequentially executes the steps included in it.                             |
| Step            | A unit of data to execute any Message or other Send / Receive process,      |
|                 | Receive Buffer Clear, and Step Waiting process. A maximum of 15 Steps       |
|                 | can be set for 1 Sequence.                                                  |
| Send Message    | A communication frame (Command) sent to a general-purpose external          |
|                 | device. It is called from a Step in the sequence and sent to a              |
|                 | general-purpose external device.                                            |
| Receive Message | A communication Frame (Response) sent from a general-purpose external       |
|                 | device. It is called from a Step in the sequence and compared with the data |
|                 | received from the general-purpose external device.                          |
| Receive Matrix  | The Receive Matrix is used when it is not possible to identify only one     |
|                 | communication frame (response) sent from a general-purpose external         |
|                 | device. It is possible to register multiple communication frames in the     |
|                 | Receive Matrix.                                                             |
| Case            | A unit to register multiple communication frames (responses) in the receive |
|                 | matrix. 1 communication frame is registered as 1 case. It is possible to    |
|                 | register a maximum of 15 case types in the Receive Matrix.                  |

# 3. Restrictions and Precautions

- (1) Understand the specifications of devices which are used in the system. Allow some margin for ratings and performance.
- (2) Provide safety measures, such as installing a safety circuit, in order to ensure safety and minimize the risk of abnormal occurrence.
- (3) To ensure system safety, make sure to always read and follow the information provided in all Safety Precautions and Precautions for Safe Use in the manuals for each device which is used in the system. The user is encouraged to confirm the standards and regulations that the system must conform to.
- (4) It is prohibited to copy, to reproduce, and to distribute a part or the whole of this document without the permission of OMRON Corporation.
- (5) The information contained in this document is current as of January 2020. It is subject to change for improvement without notice.

The following notations are used in this document.

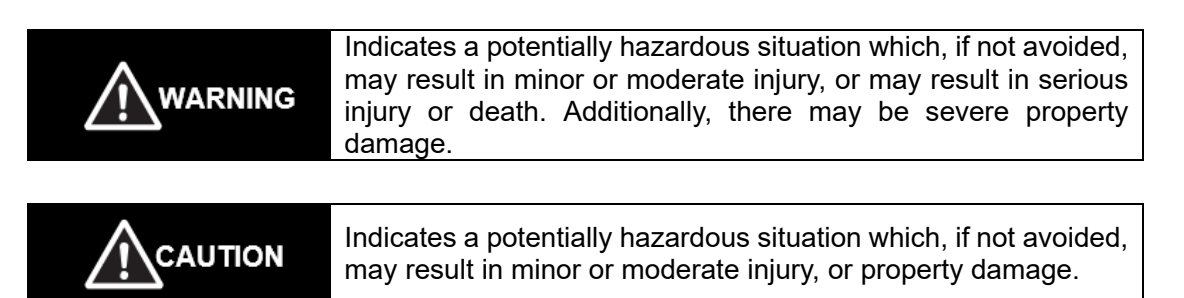

#### Precautions for Safe Use

Precautions on what to do and what to avoid doing to ensure the safe use of the product.

### Precautions for Correct Use

Precautions on what to do and what not to do to ensure proper operation and performance.

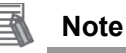

Additional information to read as required.

This information is provided to increase understanding and make operation easier.

#### Symbols

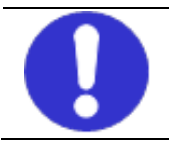

• This indicates operations that you must do. The specific operation is shown in the circle and explained in text. This example shows a general precaution for something that you must do.

## 4. Overview

This document describes the procedures for connecting the Omron smart camera (F430-F Series) to the NJ Series Machine Automation Controller (hereinafter referred to as Controller) via serial communications and for verifying the serial connection.

Refer to Section 6. EtherNet/IP Settings and Section 7. EtherNet/IP Connection Procedure to understand setting methods and key points for setting up Serial Communications.

Using the user program in the "CX-Programmer Project File" and the protocol data in the "CX-Protocol Project File" prepared in advance, use the "Measurement trigger" command for the smart camera to check the serial communication connection.

Obtain the Sysmac Studio project file in advance before proceeding. Contact Omron for information on how to obtain this file.

| Name                       | Filename                         | Version  |
|----------------------------|----------------------------------|----------|
| Sysmac Studio Project File | OMRON_F430_NJ_PMCR232C_V100.smc2 | Ver.1.00 |
| (Extension: smc2)          |                                  |          |
| CX-Protocol Project File   | OMRON_F430_NJ_PMCR232C_V100.psw  | Ver.1.00 |
| (extension: psw)           |                                  |          |

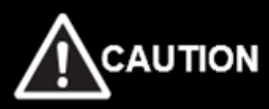

The purpose of this document is to explain the wiring method, the communication settings required for connection of the devices and the step by step setting procedure. The program included with the document was created using the same procedures and can be used to confirm that all the settings have been made correctly and that a connection can be established (Confirm Connection). It is not a program created on the premise of constant use in the field, so its functionality and performance aspects have not been fully considered. When building an actual system, it is necessary to refer to the wiring method and communication setting contents and setting procedures described in this document, and to design a new program according to the customer's purpose for the program.

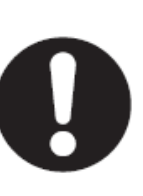

# 5. Applicable Devices and Device Configuration

### 5.1. Applicable Devices

The devices for which connection is supported and guaranteed are as follows.

| Manufacturer | Name                  | Model         | Version     |
|--------------|-----------------------|---------------|-------------|
| OMRON        | NJ Series CPU Unit    | NJ501-1500    |             |
|              |                       | NJ501-1400    | Same or     |
|              |                       | NJ501-1300    | higher      |
|              |                       | NJ301-000     | version as  |
| OMRON        | Serial Communications | CJ1W-SCU□1-V1 | section 5.2 |
|              | Unit                  | CJ1W-SCU□2    | 300001 0.2. |
| OMRON        | Smart camera          | F430-F        |             |

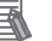

#### Note

In this document, from among the above target devices, connection confirmation is performed using the devices listed in section 5.2. When using a device that is not described in section 5.2. Among the above target devices, check the connection referring to the contents of this document.

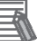

### Note

This document describes the procedure for establishing the communication connection of the device, and does not describe the operation, installation and wiring method of the device. For detailed information on the above products (other than communication connection procedure), please refer to the instruction manual of the product or contact OMRON.

### **Precautions for Correct Use**

In this document, the devices with models and versions listed in section 5.2. You cannot use devices with versions lower than the versions listed in section 5.2. To use the above devices with models not listed in 5.2. or versions higher than those listed in 5.2., check the differences in the specifications by referring to the manuals before operating the devices.

## 5.2. Device Configuration

The system components required for reproducing the connection procedures described in this document are as follows.

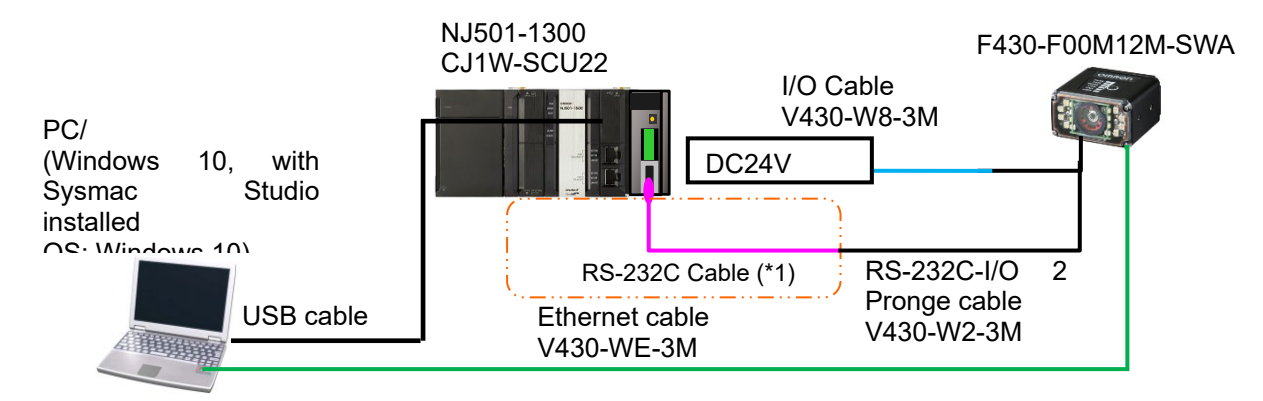

| Manufacturer | Name                                                 | Model                                | Version   |
|--------------|------------------------------------------------------|--------------------------------------|-----------|
| OMRON        | NJ Series CPU Unit                                   | NJ501-1300                           | Ver.1.15  |
|              | (Built-in EtherNet/IP Port)                          |                                      |           |
| OMRON        | Power Supply Unit                                    | NJ-PA3001                            |           |
| OMRON        | Serial Communications Unit                           | CJ1W-SCU22                           | Ver.2.1   |
| OMRON        | Sysmac Studio                                        | SYSMAC-SE2                           | Ver.1.29  |
| OMRON        | Sysmac Studio Project File                           | OMRON_NJ_F430_PMC<br>R232C_V100.smc2 | Ver.1.00  |
| OMRON        | CX-Protocol Project File                             | OMRON_NJ_F430_PMC<br>R_V100.psw      | Ver.1.00  |
| -            | Computer (OS: Windows 10)                            | -                                    |           |
| -            | USB cable<br>(USB 2.0-compliant B-type<br>connector) | -                                    |           |
| OMRON        | Smart camera                                         | F430-F00M12M-SWA                     | Ver.5.2.0 |
| OMRON        | RS-232C-I/O 2 Pronge cable                           | V430-W2-3M                           |           |
| OMRON        | I/O cable                                            | V430-W8-3M                           |           |
| OMRON        | Ethernet Cable (*1)                                  | V430-WE-3M                           |           |
|              | RS-232C Cable (*2)                                   |                                      |           |
|              | DC24V Power Supply                                   |                                      |           |

\*1: The Ethernet cable is used for the connection to the PC running the AutoVision software.

\*2: Please refer to section 6.2 RS-232C Cable wiring diagram.

## Precautions for Correct Use

Please prepare the latest file of "Sysmac Studio project file" from Omron Corp. beforehand. (Contact Omron for information on how to obtain these files.)

## Precautions for Correct Use

Use the Auto Update tool to update Sysmac Studio and CX-Protocol software to the version indicated in this document (or higher). If you use a version other than the version specified in this section, there may be differences in the procedures in Chapter 7 and after. In this case, please refer to "Sysmac Studio Version 1 Operation Manual (W504)" or "CX-Protocol

Operation Manual" (W344) for additional procedures to follow.

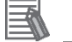

### Note

If the device configuration or versions are different, it may not be reproducible. After confirming the configuration, models and versions, if it is different from your configuration, please contact Omron.

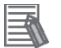

### Note

In this document, a USB connection is described. For information on how to install the USB driver, refer to A-1 Driver Installation for Direct USB Cable Connection in Appendices of the Sysmac Studio Version 1 Operation Manual (Cat. No. W504).

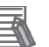

#### Note

Refer to the "Smart Camera F430-F Series User Manual" (Z433) for the power supply specifications that can be used for DC24V power supply (for Smart camera).

# 6. Serial Communication Settings

An explanation of the communication parameter specifications and cable wiring.

### Note

If you wish to use communication settings other than those described in this chapter, you must also change the program used. For more information on the program, please refer to "9. Program".

## 6.1. Configuring the Serial Communication Settings

The Following are the Serial Communication Settings.

| Parameter (Setting)         | SCU Unit *       | Smart camera         |
|-----------------------------|------------------|----------------------|
| Unit Number                 | 0                | -                    |
| Connection Port             | Port 2 (RS-232C) | -                    |
| Serial Communication Mode   | Protocol Macro   | -                    |
| Data Bits                   | 8 bit            | 8 bit (default)      |
| Stop Bits                   | 1 bit            | 1 bit (default)      |
| Parity                      | No               | None (Default)       |
| Baud Rate                   | 115,200bps       | 115,200Bps (default) |
| Protocol macro transmission | Full Duplex      | -                    |
| method                      |                  |                      |
| Header                      | -                | None (default)       |
| Footer                      | -                | <cr+lf></cr+lf>      |

\* SCU Unit: Serial Communications Unit

# b

### **Precautions for Correct Use**

It is assumed that the serial communication unit used is "CJ1W-SCU22", the unit number is "0", the communication (connection) port is "port 2" and these have been set ahead of time.When connecting under conditions other than this, refer to Section 9 "Program" and change the control data of the assigned Relay Area and PMCR Instruction to create a program.

## 6.2. Cable Wiring Diagram

For details on cable wiring, refer to "Chapter 3 Installation and Connection" of "CJ Series Serial Communication Board / Unit User's Manual" (W336).

Check the connector shape and signal line (pin assignment) before creating a cable.

Connector Type and Signal Wires (Pin Assignments)

<CJ1W-SCU22> Applicable connector: D-SUB 9 Pin (CJ1W-SCU22 side connector shape: female)

| ピンNo. | 略称 | 信号名称        | 入出力 | 1     |
|-------|----|-------------|-----|-------|
| 1     | FG | シールド        | -   | 9 6 0 |
| 2     | SD | 送信データ       | 出力  | ° °   |
| 3     | RD | 受信データ       | 入力  | 00    |
| 4     | RS | 送信要求        | 出力  | 6-0-  |
| 5     | CS | 送信可         | 入力  |       |
| 6     | 5V | 電源          | -   |       |
| 7     | DR | データセットレディ   | 入力  |       |
| 8     | ER | データターミナルレディ | 出力  |       |
| 9     | SG | 信号用接地       | -   | ]     |
| シェル   | FG | シールド        | -   |       |

<V430-W2-3M> Applicable connector: D-SUB 9 Pin (V430-W2-3M side connector shape: female)

| ピン番号 | 信号名      | ピン配置図      |
|------|----------|------------|
| 1    | -        |            |
| 2    | HOST_RxD | 5          |
| 3    | HOST_TxD | $\bigcirc$ |
| 4    | -        | 601        |
| 5    | OV       | 3          |
| 6    | -        | 1 88 1     |
| 7    | -        |            |
| 8    | -        |            |
| 9    | -        |            |

RS-232C Cable / Pin Layout

|                            | 10 2020                |            | <i>y</i> to the i | 0110        | wing w       | ining.                 |                          |          |
|----------------------------|------------------------|------------|-------------------|-------------|--------------|------------------------|--------------------------|----------|
| Serial c<br>(CJ1W-SC       | communic<br>(U22) side | ation unit |                   |             |              | RS-232C-I<br>(V430-W2- | /O 2 Pronge C<br>3M) end | able     |
| (00                        | Signal<br>Name         | Pin No.    |                   | - 77        |              | Pin No.                | Signal<br>Name           |          |
|                            | FG                     | 1          |                   | 1           |              | 1                      | NC                       |          |
|                            | SD                     | 2          |                   | !           |              | 2                      | Host_RxD                 |          |
|                            | RD                     | 3          |                   |             |              | 3                      | Host_TxD                 |          |
| RS-232C                    | RS                     | 4          | <b></b>           | 1           | 1            | 4                      | NC                       | RS-232C  |
| Interface                  | CS                     | 5          |                   |             |              | 5                      | 0V                       | Intenace |
|                            | 5V                     | 6          |                   | l<br>L      |              | 6                      | NC                       |          |
|                            | DR                     | 7          |                   |             |              | 7                      | NC                       |          |
|                            | ER                     | 8          |                   | λį          |              | 8                      | NC                       |          |
|                            | SG                     | 9          |                   | 1           |              | 9                      | NC                       |          |
|                            | FG                     | Shell      |                   |             |              | Shell                  | FG                       |          |
| D-SUB 9 Pin                |                        |            |                   |             |              | D-SUB 9 P              | 'in                      |          |
| Cable Connector Type: Male |                        |            |                   |             | Cable Con    | nector Type: N         | /lale                    |          |
|                            |                        |            |                   |             |              |                        |                          |          |
| NJ501-1500                 |                        |            |                   |             |              | F430-F                 | =00M12M                  |          |
|                            |                        |            |                   |             | The second   |                        |                          |          |
|                            |                        |            | 1/0<br>V43        | Cal<br>30-V | ole<br>V8-3M | •                      |                          |          |
|                            |                        |            |                   |             |              |                        |                          |          |

RS-232C-I/O

Pronge cable V430-W2-W3 2

Create the RS-232C cable referring to the following wiring.

RS-232C cable

## 6.3. Communication Verification Example

The example used in this document, is the case where a program is sent and received from the controller to the smart camera using a program in structured text (ST) language and Protocol Macro data.

The controller and smart camera send and receive the message "Inspection trigger (Sequence No.900)". An Overview of the Sequence Operation

- Sequence Operation Overview
  - Execute a protocol macro instruction (ExecPMCR instruction) specifying sequence No.
     900 of protocol macro data in the ST language program.
  - ② "Serial trigger" command of Sequence No. 900 is selected from Protocol Macro data and sent to the smart camera
  - ③ Execute command with smart camera according to the data sent from the controller.
  - (4) The result of the command executed by the smart camera is received by the controller and stored in the specified variable

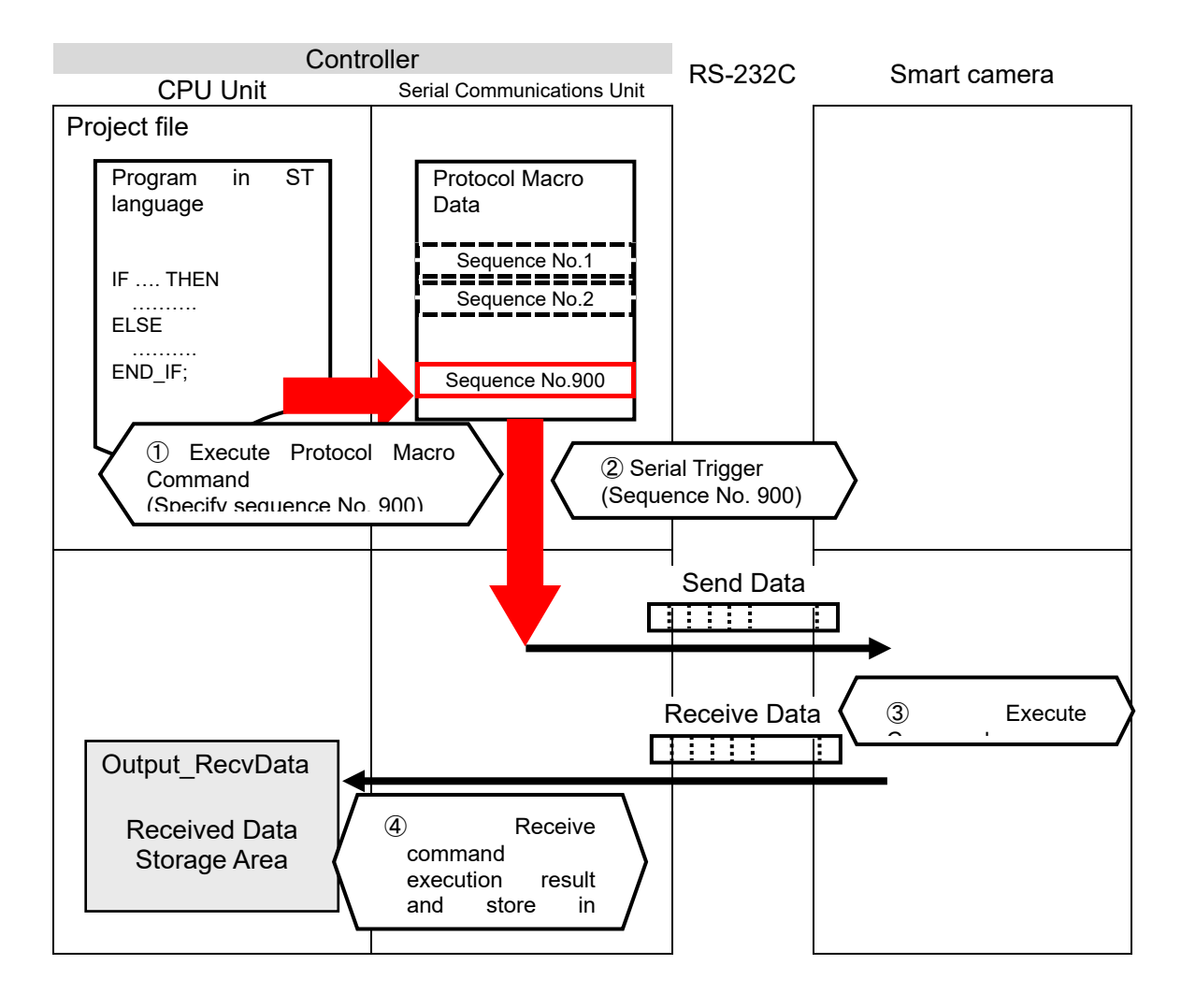

# 7. Steps for Connecting

This section describes the procedures for connecting the Smart camera and Controller by serial communications.

The explanations of procedures for setting up the PLC and smart camera given in this document are based on the use of the factory default settings. If initialization is required, refer to Section 8. Initialization Method.

## 7.1. Operation Flow

Use the following procedures to set up a Serial connection on the controller (PLC).

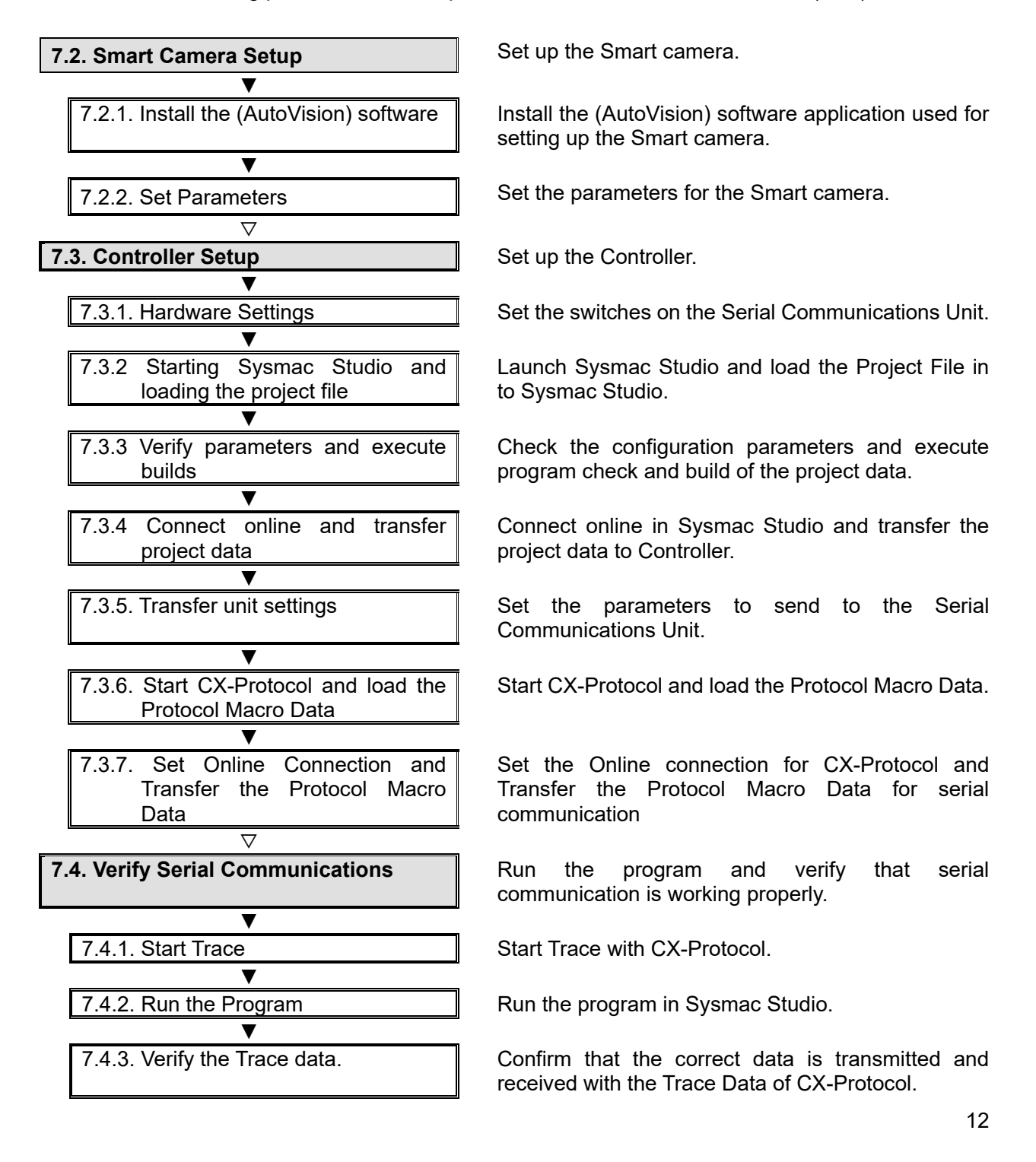

7.4.4. Verify the Receive Data

In Sysmac Studio, check that the correct data is written to the controller variable.

### 7.2. Smart Camera Setup

Set up the Smart camera.

### Precautions for Correct Use

Use a PC (personal computer) to set the parameters for the smart camera. Note that there may be some changes required for the PC settings depending on the current state of PC.

### 7.2.1. Install the (AutoVision) software

Install the (AutoVision) software application used for setting up the Smart camera. For more details on installing the Autovision software, please refer to the "AutoVision Quick Start Guide" (Z434).

#### 7.2.2. Set Parameters

Set the parameters for the Smart camera.

Set the IP address of your computer to "192.168.188.100" and its subnet mask to "255.255.0.0".

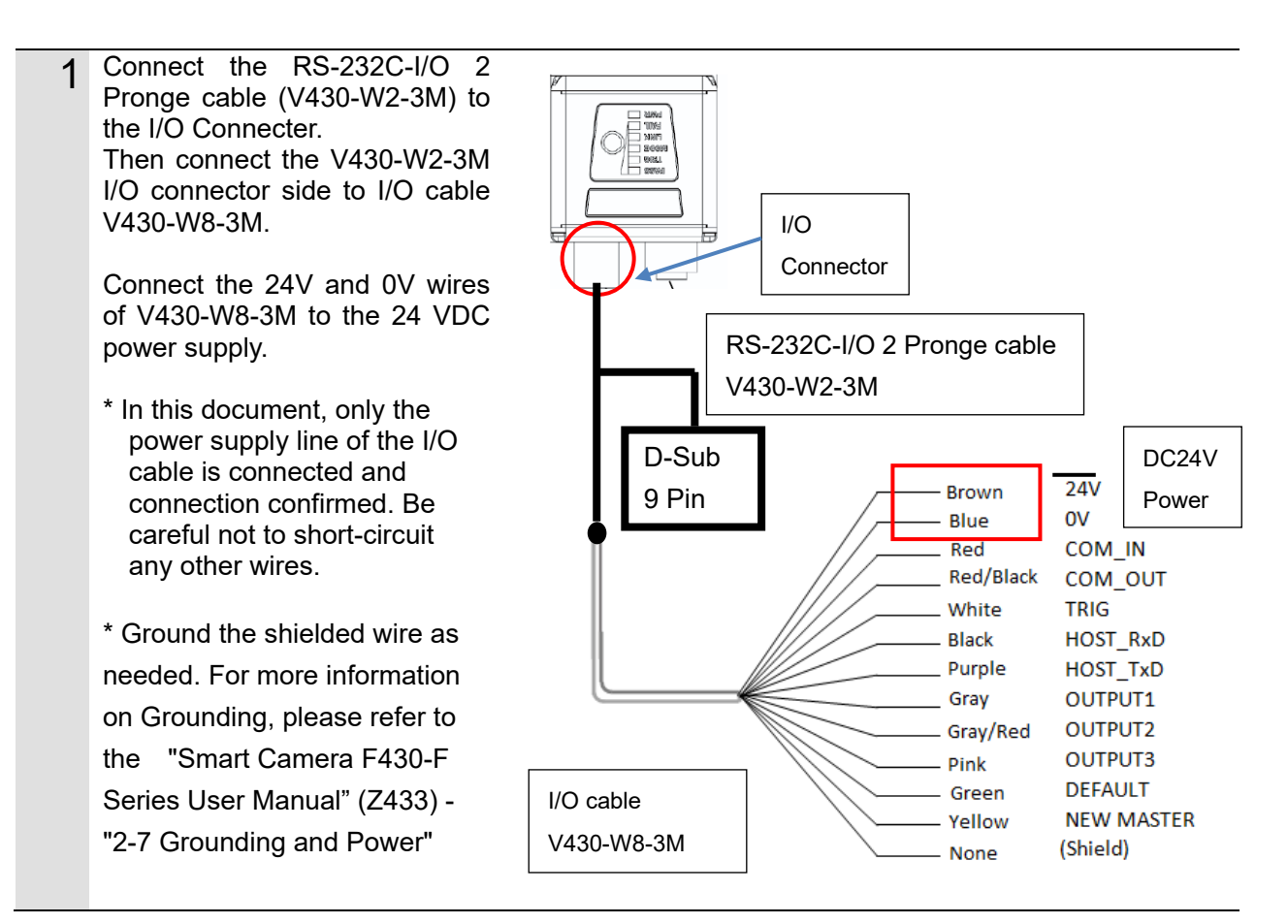

| 2 | Connect the Ethernet connector<br>on the smart camera to the PC<br>using the Ethernet cable<br>V430-WE-2M.<br>Turn ON the DC24V power<br>supply.                                                                                                    | Ethernet cable<br>V430-WE-3M                                                                                                    |
|---|----------------------------------------------------------------------------------------------------|----------------------------------------------------------------------------------------------------|
| 3 | Set the IP Address of the PC.<br>Set the IP Address to<br>"192.168.188.100"<br>set the subnet mask to<br>"255.255.0.0".<br>Refer to Step 4 for the<br>procedure to open the dialog on<br>the right on a Windows 7<br>system.                                                      | Internet Protocol Version 4 (TCP/IPv4) Properties       ×         General       You can get IP settings assigned automatically if your network supports this capability. Otherwise, you need to ask your network administrator for the appropriate IP settings.       Obtain an IP address automatically         Obtain an IP address automatically       Image: Use the following IP address:       Image: Use the following IP address:         IP address:       192.168.188.100       Subnet mask:       255.255.0.0         Default gateway:       .       .         Obtain DNS server address automatically       Image: Use the following DNS server addresses:         Preferred DNS server:       .       .         Alternate DNS server:       .       . |
|   |                                                                                                    | Validate settings upon exit Advanced OK Cancel                                                                                                    |
| 4 | <ul> <li>(1) From the Windows Start menu,</li> <li>Internet - Network and Sharing Ce</li> <li>(2) Click on Local Area Connection</li> <li>displayed. Click Properties.</li> <li>(3) In the [Local Area Connection F</li> <li>(TCP / IPv4)], and click the [Properties]</li> </ul> | select Control Panel - Network and<br>nter.<br>n. The Local Area Connection Status Dialog Box is<br>Properties] dialog box, select [Internet Protocol Version 4<br>rties] button.                                                                                                    |
| 5 | Launch the AutoVision software.                                                                                                    | OMRON AutoVISION ^                                                                                                    |

| 6 | After starting Autovision, if the<br>smart camera is displayed in the<br>device selection list, proceed to<br>Step 8.<br>If the AutoVision startup screen<br>does not appear, go to step 7.                                                                                                    | File Help   Connect   Select Device   Emulator   No Job Loaded   F430-1A398E   No Job Loaded                                                                                                    |
|---|----------------------------------------------------------------------------------------------------|----------------------------------------------------------------------------------------------------|
| 7 | If the AutoVision startup screen of<br>smart camera and the PC has not<br>• Does the F430 and the PC have<br>• Are the respective IP Addresses<br>→ Refer to 4. for setting the I<br>• Do a hardware reset of the F43<br>→ When turning the power of<br>body until its light turns on                               | does not appear, it means that communication between the<br>t been established so please check the following.<br>e a proper physical (cable) connection?<br>s on the PC and on the F430 Smart Camera set correctly?<br>P Address of the PC.<br>0.<br>n, press and hold the setup button on the Smart Camera                                                                                                    |
| 8 | After selecting the smart<br>camera, the settings screen will<br>display.<br>Check the settings indicated by<br>the red boxes.<br>Some are the default settings<br>and do not need to be changed.<br>Serial port: RS232C-1<br>Baud Rate: 115200<br>Data bit: 8<br>Parity: None<br>Stop Bit: 1<br>Flow control: None | Image: Construction of the type of the stand by the type of the stand by the type of the s |

| 9  | Create a new job and set the<br>"Locate Shape", "OCR" and<br>"Decode" tools.<br>* In this chapter, you will create<br>a job to output the detection<br>points from the Locate Shape<br>tool, the text string read by the<br>OCR tool and character text<br>decoded from a 2D Code using<br>Serial (RS232C)<br>communications. | Image: Construction of the local document local to the local document local to the local document local document |
|----|----------------------------------------------------------------------------------------------------|----------------------------------------------------------------------------------------------------|
| 10 | Select the camera tool and set<br>the trigger to "Serial<br>Trigger,"RS232C 1:<br>RS232C-1,T".                                                                                                    | Control delayed - delayed - delayed |
| 11 | Click on Inspection Outputs and<br>in its menu select "TCP/IP and<br>Serial Out".                                                                                                    | Zeto - Landiel 1920-00241     Table 1920-00241       File Heg     Image: Address of the Address of the Address of                            |
| 12 | In the popup dialog, set<br>"Character output port" to<br>"RS232C-1"                                                                                                    | TCP/IP and Serial Out String Output Port:  NONE  Decimal Places: 3  Error String:  error> Build Output String:                                                                                                    |
|    |                                                                                                    | Output String:                                                                                                    |

|    |                                                              | TCD//B                                                                                                    |                 |               | ý                               |
|----|--------------------------------------------------------------|----------------------------------------------------------------------------------------------------|-----------------|---------------|---------------------------------|
|    |                                                              | TCP/IP and Serial Out       String Output Port:     R5232-1 ~       Build Output String:     NONE       R5232-1     TCP1 (49211)       TCP2 (49213)     TCP3 (49213)       Output String:     TCP4 (49214)                                                                                                    | Decimal Places: | 3 ~           | Error String: <error></error>   |
|    |                                                              |                                                                                                    |                 |               |                                 |
| 13 | Click the icon in the Output String and select Output Value. | TCP/IP and Serial Out<br>String Output Port: RS232-1 ×<br>Build Output String:<br>Output String:                                                                                                    | Decimal Places: | 3 v           | Error String: <error></error>   |
|    |                                                              | TCD/ID and Savid Out                                                                                                    |                 |               |                                 |
|    |                                                              | Tool Output Value: Oracomental<br>Tool Output Value: Oracomental<br>Tool Output Value: Oracomental | 97<br>97        | mal Places: 3 | * Error String: <error></error> |
|    |                                                              |                                                                                                    |                 |               |                                 |
|    |                                                              | String Output Port: RS232-1 °<br>Build Output String:                                                                                                    | Decimal Places: | 3 v           | Error String: <error></error>   |
|    |                                                              | Cutaut String                                                                                                    |                 |               |                                 |
|    |                                                              | Output string:                                                                                                    |                 |               |                                 |
|    |                                                              |                                                                                                    |                 |               |                                 |
| 14 | Click the icon in the red frame                              | TCP/IP and Serial Out                                                                                                    |                 |               |                                 |
|    | and select the data to output.                               | String Output Port: RS232-1 ×                                                                                                    | Decimal Places: | 3 ~           | Error String: <error></error>   |
|    |                                                              | Build Output String:                                                                                                    |                 |               |                                 |
|    | Here, select the location from                               | Output String:                                                                                                    |                 |               |                                 |
|    | "Locate Shape".                                              |                                                                                                    |                 |               |                                 |
|    | ·                                                            | TCP/IP and Serial Out                                                                                                    |                 |               |                                 |
|    |                                                              | String Output Port: RS232-1 ×                                                                                                    | Decimal Places: | 3 ~           | Error String: <error></error>   |
|    |                                                              | Build Output String:                                                                                                    |                 |               |                                 |
|    |                                                              | Link to a Tool Output                                                                                                    | ₿.              |               |                                 |
|    |                                                              | Output Strin Status                                                                                                    |                 |               |                                 |
|    |                                                              | ✓ Status                                                                                                    |                 |               |                                 |
|    | When colored the summer t                                    | Location<br>Fit quality                                                                                                    |                 |               |                                 |
|    | value is displayed in the "Output                            | OCR OCR1     Status                                                                                                    |                 |               |                                 |
|    | String" part of the red frame.                               | Read Text                                                                                                    |                 |               |                                 |
|    |                                                              |                                                                                                    |                 |               |                                 |

| 15 | Repeat steps 13-14 to build the output string.                                         | TCP/IP and Serial Out         String Output Port:       RS232-1 *         Build Output String:         Locate Shape1.Location         Image: Control of the string of the string of                                                                                                    |
|----|----------------------------------------------------------------------------------------|----------------------------------------------------------------------------------------------------|
|    |                                                                                        | Cutque Shape Location         No         Source Leader         No           Output String:403.186 171.830 -0.008 1.000,LOT123456 DATE05/2012,123456++         >         >                                                                                                    |
| 16 | Go to Run view and download<br>the job to smart camera.                                | Control Add/Block I. FLOS Marked I. FLOS Marked I |
| 17 | The download is complete when<br>you can successfully transition<br>to the Run screen. | CMACK Aussion I factor       Image       Image       Im                                                                                                    |

## 7.3. Controller Setup

Set up the Controller.

### 7.3.1. Hardware Settings

Set the switches on the Serial Communications Unit.

### Precautions for Correct Use

These hardware settings must be done with the power OFF.

Confirm that the power to the 1 controller is OFF. SD1 ERC RD1 表示用LED \* If the power is ON, you may not be able to proceed in ユニット番号 subsequent operations 設定スイッチ PORT1 according to the described Ο procedures. 00000 ポート1 8 **RS-232C** Confirm the position of the physical switches on the front of 0 the Serial Communications Unit according to the figure on the DRT2 right. 0 0 ポート2 0000 Check the position of the "Port Õ **RS-232C** 2" (RS-232C) connector, referring to the figure on the right. \* Assumes the use of "Port 2" on the Serial Communication Unit. 2 Set the Unit. No. switch to [0]. UNIT (The factory default unit number NO. is "0") Connect the Serial 3 Communication Unit to the Serial Communication controller as shown on the right. PC Unit Controller Connect the Smart Camera cable the Serial to Communication Unit. USB cable End Cover Connect the controller to the PC by USB cable. Smart camera Power Supply Unit Special cable

## 7.3.2. Start Sysmac Studio and Load the Project File

Launch Sysmac Studio and load the Project File in to Sysmac Studio. Install Sysmac Studio and USB driver on the computer beforehand.

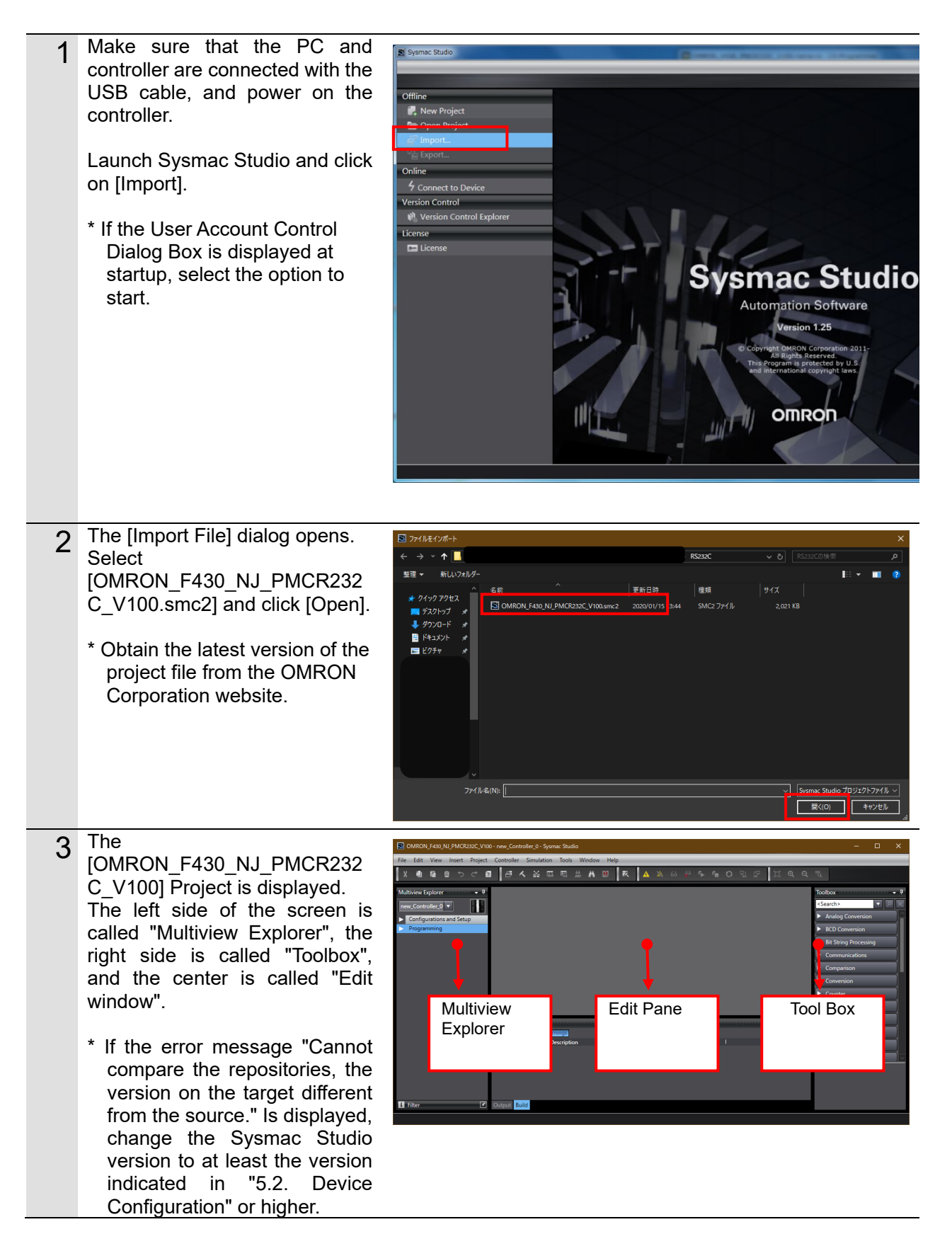

## 7.3.3. Verify Parameters and Execute Builds

Check the configuration parameters and execute program check and build of the project data.

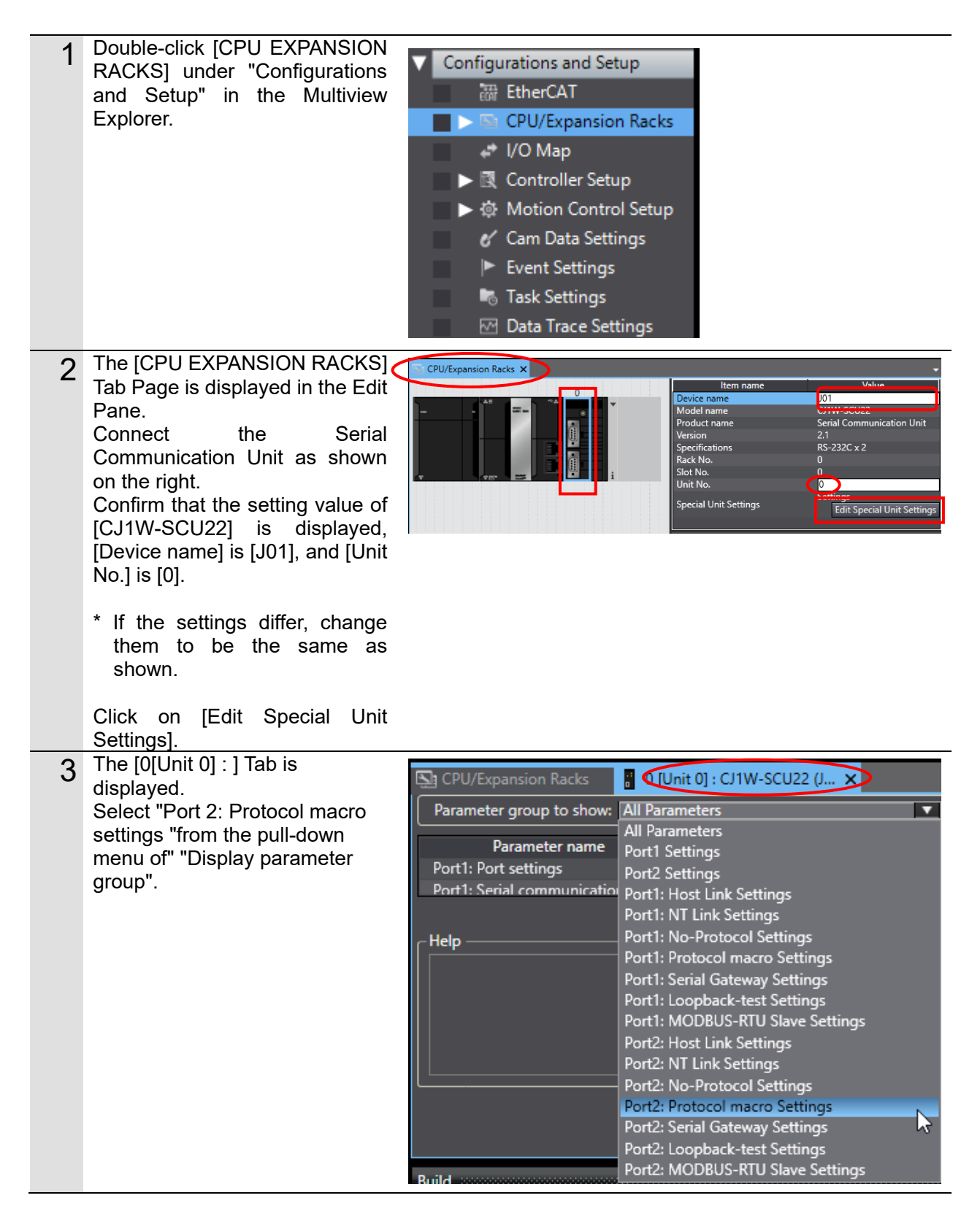

| 4 | <ul> <li>[Display Parameter Group]<br/>becomes [Port 2: Protocol<br/>Macro Setting].</li> <li>The settings of [Port 2: Protocol<br/>macro setting] are displayed.</li> <li>Confirm that [Port 2: Arbitrary<br/>setting] is [Arbitrary setting] and<br/>that the other items are the<br/>same as the settings in section<br/>6.1.</li> <li>* If the settings differ, change<br/>them to the values in the<br/>pull-down menu. If you<br/>change the value, click Apply.</li> </ul> | CPU/Expansion Racks       0 [Unit 0]: CJ1W-SCU22 (J ×         Parameter group to show:       Control         Parameter group to show:       Control         Parameter group to show:       Control         Parameter name       Parameter value         Port2: Port settings       User settings         Port2: Serial communications mode       Protocol macro         Port2: Data length       8 bits         Port2: Parity       None         Port2: Baud rate       115200bps         Port2: Serial Gateway Response time       O         Port2: Portocol macro Transmission       Full-duplex         Port2: Protocol macro Transmission       Full-duplex         Port2: Link word specification data (       On-request I/O re         Port2: Maximum number of bytes ir       0                                                                                                    |
|---|----------------------------------------------------------------------------------------------------|----------------------------------------------------------------------------------------------------|
| 5 | Double-click [I/O Map] under<br>"Configurations and Setup" in<br>the Multiview Explorer.                                                                                                    | Multiview Explorer     #     CPU/Expansion Rad     I/O Map ×       new_Controller_0     Image: Configuration in the configuration in the configuratin the configuratin the configuratin the configuration in th |
|   | the ll/O Map] tab appears and<br>the unit parameters are<br>displayed.                                                                                                    | ► S     CPU/Expansion Rarks     [00]     ▼ C1W-SCU22 (Serial Communicatic       ► VO Map     ▼ Com_UnitSu     Serial Communication Unit       ► S     Com_UnitSu     Com_UnitSu       ► ©     Motion Control Setup     Com_UnitPmrDatErr       ► ©     Motion Control Setup     ► P1_PortCfg                                                                                                    |
| 6 | Make sure that the beginning of<br>the data in the [Variable] area of<br>the [I/O Map] screen is [J01],<br>and that the [Variable type] area<br>is set to [Global Variable].<br>* If the settings are different,<br>select [Create Device<br>Variable] from the right mouse<br>button menu with<br>[CJ1W-SCU22] selected as<br>shown in the right figure.                                                                                                    | Port     Description     R/W     Data Type     Variable     Variable Comment     Variable Type       ♥ CPUExpansion Racks     ♥ CPUExpansion Racks     ♥ CPUExpansion Racks     ♥ CPUExpansion Racks     ØT_Com_UnitSta     Stobal Variables       ♥ CPUExpansion Racks     ♥ CPUExpansion Racks     Error Log EPROM Error     R     BOOL     ØT_Com_UnitSta     Stobal Variables       ♥ CPUExpansion Racks     Error Log EPROM Error     R     BOOL     ØT_Com_UnitSta     Stobal Variables       © Com_UnitPutErr     Protocol Data Error     R     BOOL     ØT_Com_UnitSta     Stobal Variables       P1_SerSetCfg     Port1: User-specified Settin RW     BOOL     ØT_P1_SerSetCfg     Global Variables       Position     Port1: User-specified Settin RW     BOOL     ØT_P1_SerSetCfg     Global Variables       @OD     ♥ CPUExpansion Racks     ♥ CPUE Rack 0     Global Variables     ØT_P1_SerSetCfg     Global Variables       [00]     ♥ ♥ CPUE Rack 0     ♥ CPUE Rack 0     ♥ CPUExpansion Racks     ♥ CPUExpansion Racks     ♥ CPUExpansion Racks       [00]     ♥ ♥ CPUE Rack 0     ♥ Copuexpansion Racks     ♥ CPUExpansion Racks     ♥ CPUExpansion Racks       [00]     ♥ ♥ CPUExpansion Racks     ♥ CPUExpansion Racks     ♥ CPUExpansion Racks     ♥ CPUExpansion Racks       [00]     ♥ ♥ CPUExpansion Racks     ♥ CP                                                                                                    |
| 7 | Double-click "Task Settings"<br>under "Configurations and<br>Setup" in the Multiview Explorer.                                                                                                    | <ul> <li>Event Settings</li> <li>Task Settings</li> <li>Data Trace Settings</li> </ul>                                                                                                    |

| 8  | The [Task Settings] tab will be<br>displayed in [Edit Pane]. Select<br>[Program Assignment Settings]<br>and confirm that [Program0] is<br>set in [PrimaryTask]. | CPU/Expansion Racks<br>Program Assignment Settings<br>Program name<br>Program                                                                                                    |
|----|----------------------------------------------------------------------------------------------------|----------------------------------------------------------------------------------------------------|
| 9  | From the Main Menu in Sysmac<br>Studio, select [Project] – [Check<br>All Programs].                                                                             | Project         Controller         Simulation           Check         All Programs         F7           Check         Selected Programs         Shift+F                                                                                                    |
| 10 | [Build Tab Page] is displayed<br>under [Edit Pane]. Confirm that<br>both the Error and Warning are<br>"0".                                                      | Build<br>© Errors 1 0 Warning<br>I I Description I Program I Loca<br>C Output K Build                                                                                                    |
| 11 | From the Menu Bar, select<br>[Project] – [Rebuild Controller].                                                                                                  | Project       Controller       Simulation       Tools         Check All Programs       F7         Check Selected Programs       Shift+F7         Build Controller       F8         Rebuild Controller       F8                                                                                                    |
|    | The build progress screen is displayed.                                                                                                    | 71%<br>Cancel                                                                                                    |
| 12 | On the Build tab page, confirm<br>that [0] is shown for both Errors<br>and Warnings.                                                                            | Build<br>S O Errors 1 O Warnings<br>Description I Program I Loca<br>Carter of the second second sec |

## 7.3.4. Connect Online and Transfer Project Data

Connect online in Sysmac Studio and transfer the project data to Controller.

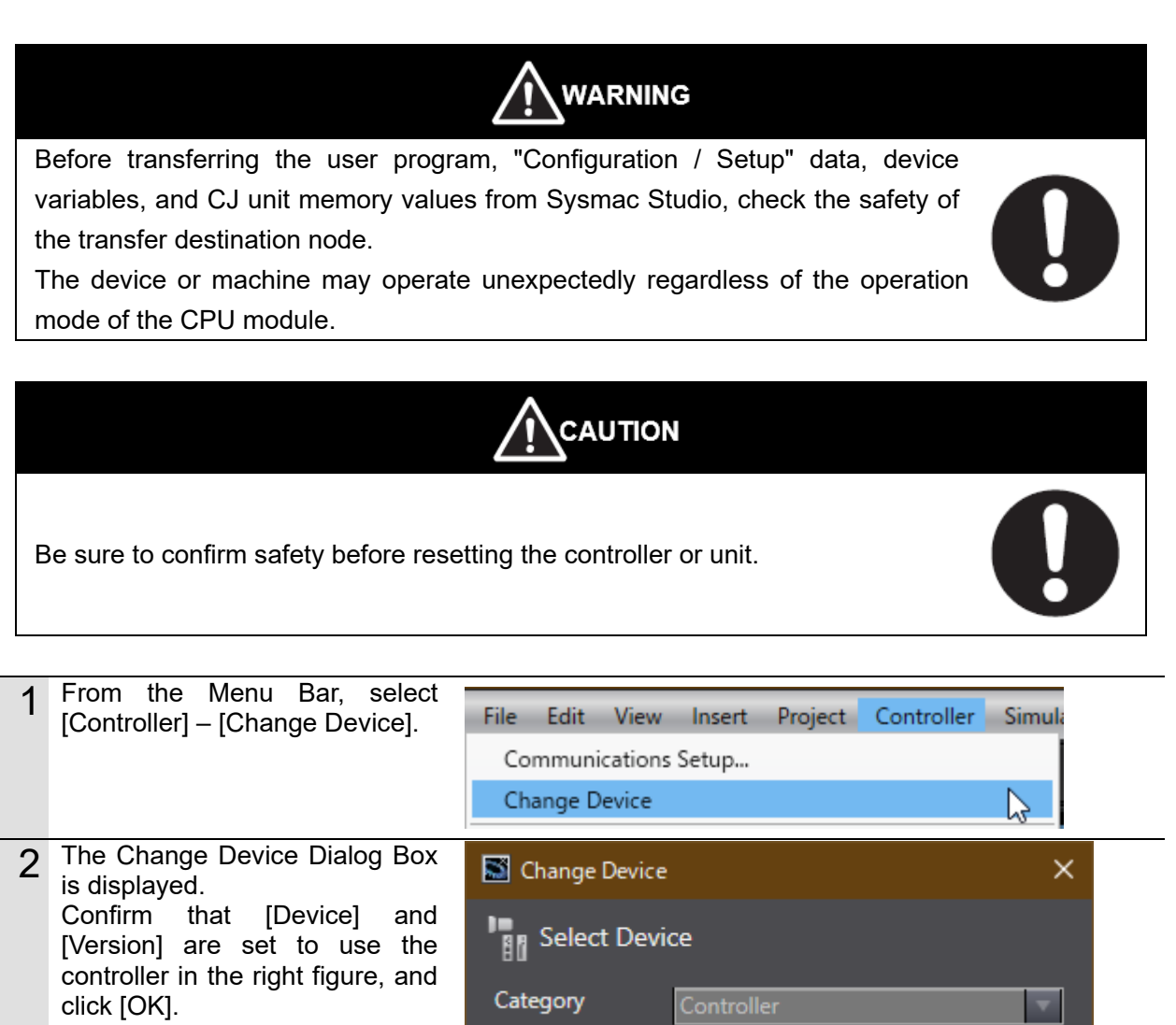

Device

- \* If the settings are different, select from the pull-down menu.
- **3** If the setting shown in Item 2 is changed, the [Build] dialog is displayed. Click [Yes].
  - \* If it has not been changed, this dialog will not appear.

Version 1.15 OK Cancel ビルド ビルドを実行しますか? (はい(Y) いいえ(N)

NJ501

1300

7

7

| 4 | From the Menu Bar, select<br>[Controller] – [Communications<br>Setup].                                                                                                    | Eile       Edit       View       Insert       Project       Controller       Simulation         Communications       Setup       Image: Celement of the setup of the setup o                                                                                                    |
|---|----------------------------------------------------------------------------------------------------|----------------------------------------------------------------------------------------------------|
| 5 | The [Communications Setup]<br>dialog opens.<br>For [Connection type], select<br>[Direct connection via USB].<br>Click [OK].                                                                                                    | <ul> <li>Communications Setup</li> <li>Communications Setup</li> <li>Communications Setup</li> <li>Communications Setup</li> <li>Communications Setup</li> <li>Communications Setup</li> <li>Communications Setup</li> <li>Communications Test</li> <li>Communications Test</li> <li>Communications with the Contr</li></ul> |
| 6 | <ul> <li>From the Menu Bar, select<br/>[Controller] – [Online].</li> <li>* If the confirmation dialog box<br/>shown on the right is<br/>displayed, the controller<br/>format or version is different<br/>from the device setting in the<br/>project file. Confirm the</li> </ul>                                                                                                    | File       Edit       View       Insert       Project       Controller       Simulation         Communications       Setup       Change       Change       Cha                                                                                                    |
|   | <ul> <li>controller model and version,<br/>and the device settings in the<br/>project file, return to Step 1,<br/>and execute the procedure in<br/>this section again.<br/>Click [OK] in the dialog to<br/>close it.</li> <li>* The model and version<br/>displayed in the confirmation<br/>dialog differ depending on the<br/>controller used and the device<br/>settings of the project file.</li> </ul> | Project: NJ501-1500<br>Controller: NJ501-1300<br>Check the following:<br>- Check the controller to connect (connection method) in the communications settings.<br>- Is the controller model set in the project matching the target controller model?<br>OK<br>Sysmac Studio<br>The device 'version' set in the project is newer than the 'version' of the connected Controller.<br>Device version set in the project: 1.19<br>Version of the connected Controller: 1.15<br>Check the device 'version' set in the project.                                                                                                    |

| 7 | <ul> <li>The Confirmation dialog shown<br/>on the right will be displayed.<br/>Click [Yes].</li> <li>* The dialog that is displayed<br/>differs depending on the<br/>status of the controller you are<br/>using, but make the selection<br/>to proceed with processing.</li> <li>* The Serial ID displayed differs<br/>by device used.</li> </ul> | Sysmac Studio The CPU Unit has no name. Do you want to write the project name [new_Controller_0] to the CPU Unit name? (Y/N) Yes No Sysmac Studio Serial ID not matched. Project: Name: [new_Controller_0] Serial ID: [K01-24817-0859] Controller: Name: [new_Controller_0] Serial ID: [K01-22817-0788] Do you want to continue the connection processing? (Y/N) Yes No |
|---|----------------------------------------------------------------------------------------------------|----------------------------------------------------------------------------------------------------|
|   |                                                                                                    | Sysmac Studio Do you want to change the Serial ID in the project to the controller's Serial ID? (Y/N) (It will be used at the ID check of next online connection.) Yes No                                                                                                    |

## Note

Refer to Chapter 5 "Controller Configurations and Setup" in the "Sysmac Studio Version 1.0 Operation Manual" (W504) for details on online connection to the controller.

| 8  | When you are online, a yellow frame will be displayed in the upper part of the [Edit window].                                                                                                    | Multiview Explorer                                                                                                    |                                                      |
|----|----------------------------------------------------------------------------------------------------|----------------------------------------------------------------------------------------------------|------------------------------------------------------|
| 9  | From the Menu Bar, select<br>[Controller] – [Synchronization].                                                                                                    | File       Edit       View       Insert       Project         Communications       Setup         Change       Device         Online       Offline         Synchronize       Transfer                                                                                                    | Controller Simul<br>Ctrl+W<br>Ctrl+Shift+W<br>Ctrl+M |
| 10 | <ul> <li>The [Synchronization] dialog opens.</li> <li>Make sure that the data you want to transfer (in the right figure, [NJ501]) is checked, and click [Transfer to Controller].</li> <li>* Executing [Transfer to Controller] transfers the Sysmac Studio Project data to the controller and checks that the data was received.</li> </ul> | Synchronization Computer: Data Name Computer: Update Date Controller: Update Date Controller: Update Controller: Update Date Controller: Update Date Controller: Update Date Controller: Update Date Controller: Update Controller: Update | ntroller: Data Name Compare                          |

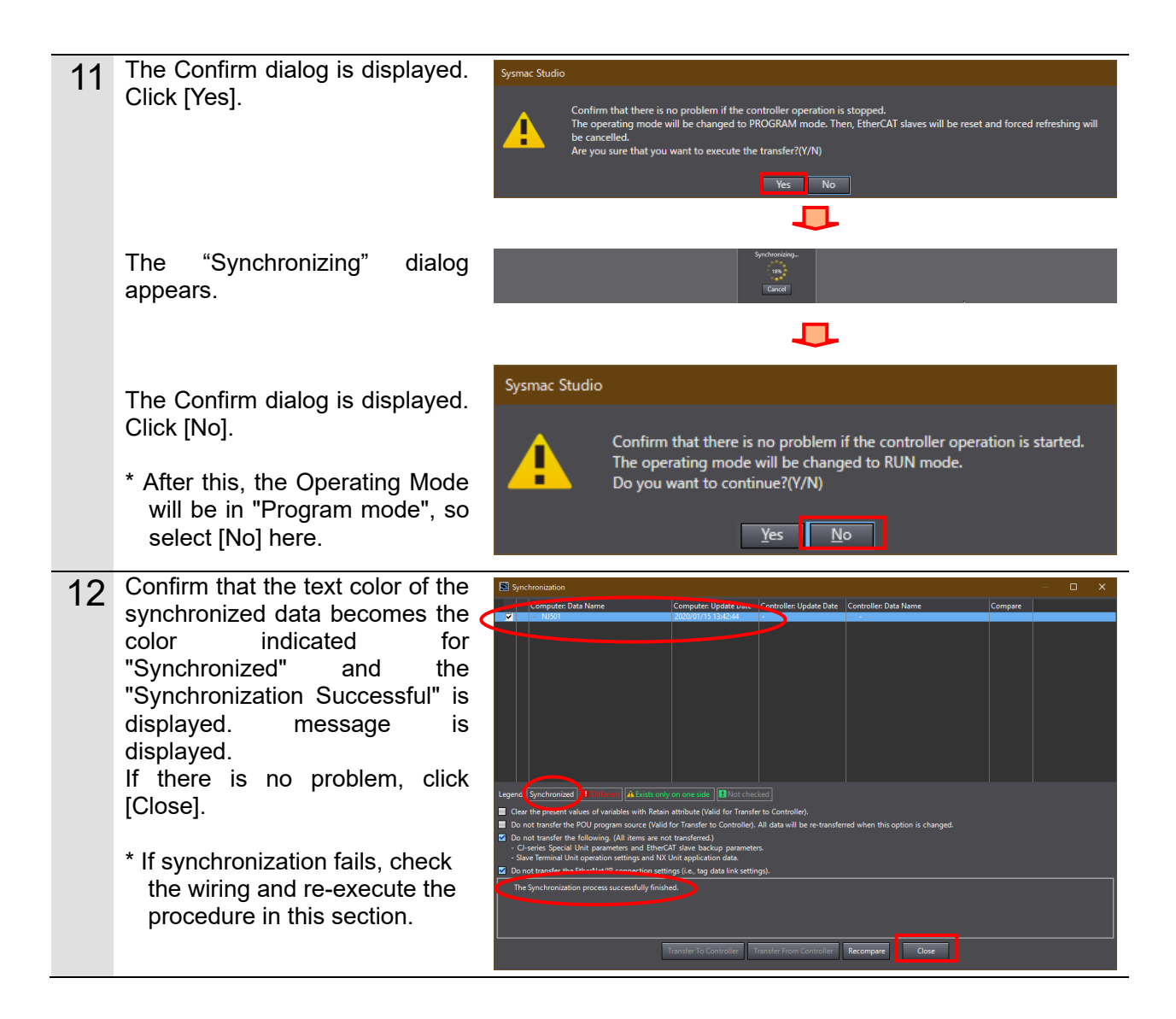

| 13                       | From the Menu Bar, select<br>[Controller] – [Reset].                                                     | File Edit View Insert Project Controller Simul                                                                                                    |  |
|--------------------------|----------------------------------------------------------------------------------------------------|----------------------------------------------------------------------------------------------------|--|
| * If [Reset] cannot be s | * If [Reset] cannot be selected,                                                                         | Change Device                                                                                                    |  |
|                          | [Operating Mode] is [RUN<br>Mode]. From the menu bar,                                                    | Online Ctrl+W                                                                                                    |  |
|                          | select [Controlller]-[Operating<br>Mode]-[PROGRAM Mode]                                                  | Offline Ctrl+Shift+W                                                                                                    |  |
|                          | After you have changed it to                                                                             | Synchronize Ctrl+M                                                                                                    |  |
|                          | then perform the procedure in                                                                            | Transfer                                                                                                    |  |
|                          | this section.                                                                                            | Mode •                                                                                                    |  |
|                          |                                                                                                    | Monitor                                                                                                    |  |
|                          |                                                                                                    | Stop Monitoring                                                                                                    |  |
|                          |                                                                                                    | Set/Reset                                                                                                    |  |
|                          |                                                                                                    | MC Test Run                                                                                                    |  |
|                          |                                                                                                    | MC Monitor Table                                                                                                    |  |
|                          |                                                                                                    | CNC Coordinate System Monitor Table                                                                                                    |  |
|                          |                                                                                                    | SD Memory Card                                                                                                    |  |
|                          |                                                                                                    | Controller Clock<br>Release Access Right                                                                                                    |  |
|                          |                                                                                                    | Update CPU Unit Name                                                                                                    |  |
|                          |                                                                                                    | Security                                                                                                    |  |
|                          |                                                                                                    | Clear All Memory                                                                                                    |  |
|                          |                                                                                                    | Reset Controller                                                                                                    |  |
| 14                       | The Confirmation dialog may be displayed multiple times. Click [Yes].                                    | Sysmac Studio This operation resets the Controller. Make sure resetting will cause no problems for load outputs and access to SD Memory Card It once offling after resetting |  |
|                          |                                                                                                    | n goc Jonnie again after stating up the Controller.<br>Do you want to reset? (Y/N)                                                                                           |  |
|                          |                                                                                                    | Yes No                                                                                                    |  |
|                          |                                                                                                    | Sysmac Studio                                                                                                    |  |
|                          |                                                                                                    | Are you sure you wish to reset? (Y/N)                                                                                                    |  |
|                          |                                                                                                    | Yes                                                                                                    |  |
| 15                       | The controller is reset,<br>SysmacStudio goes offline, and<br>the yellow frame at the top<br>disappears. | Multiview Explorer                                                                                                    |  |
|                          | Atter performing Steps 6 to 8 again, it will become Online.                                              | Multiview Explorer                                                                                                    |  |
|                          |                                                                                                    | Multiview Explorer                                                                                                    |  |

## 7.3.5. Transfer Unit Settings

Set the parameters to send to the Serial Communications Unit.

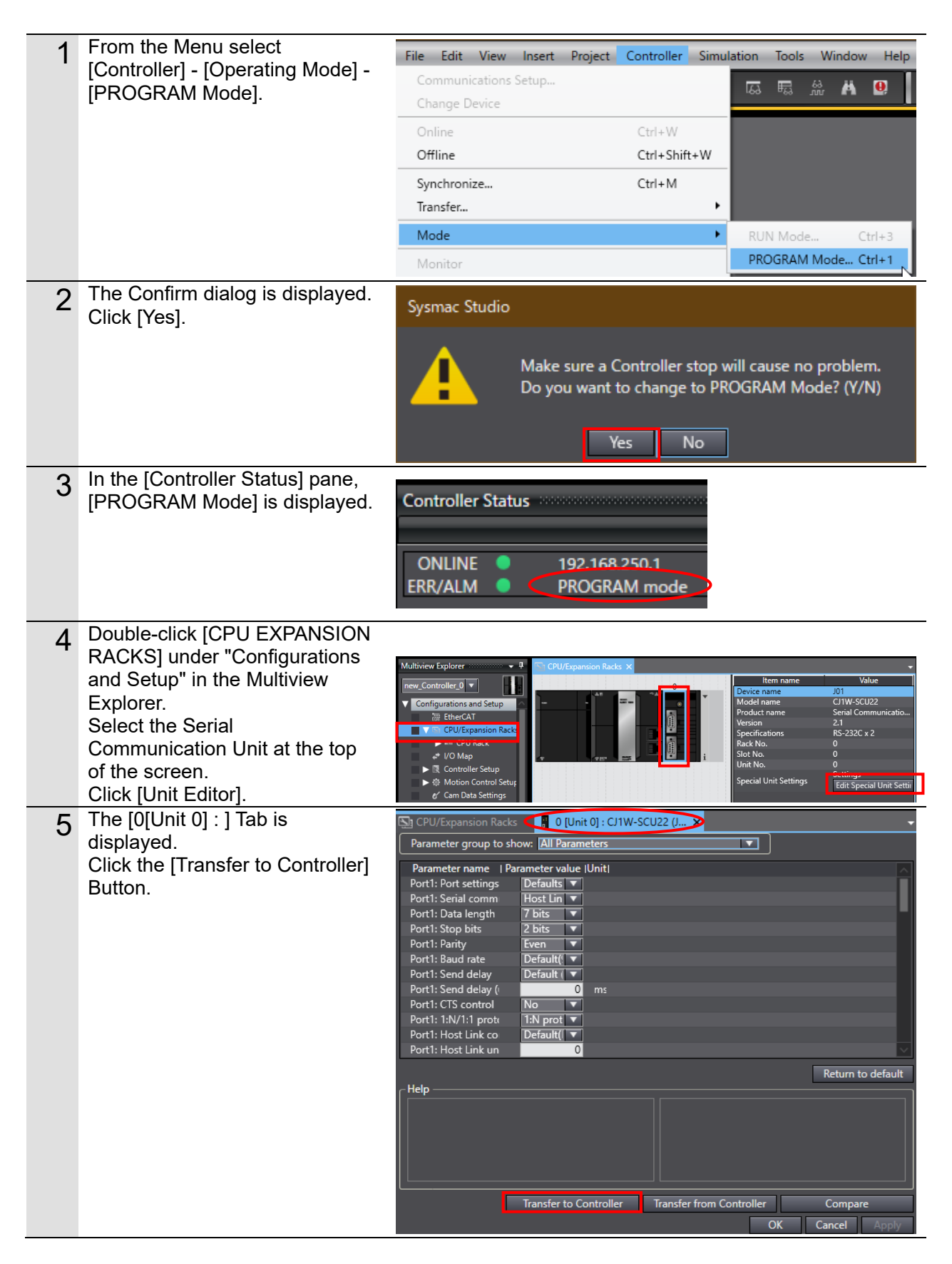

| 6 | The Confirmation dialog is<br>displayed.<br>Click [Yes].                                                                       | Sysmac Studio Do you want to execute the transfer to the Controller? Yes No                                                                                                    |
|---|----------------------------------------------------------------------------------------------------|----------------------------------------------------------------------------------------------------|
|   | After the Transferring dialog is<br>displayed, a Confirmation dialog<br>is displayed.<br>Click [Yes].                          | Sysmac Studio You need to restart the Unit to make the transferred settings valid. Do you want to restart the Unit? Yes No                                                                                                    |
| 7 | The [Port Selection] dialog<br>opens.<br>Select [All Ports] and click [OK].                                                    | Port Selection X<br>Select the ports to restart from the following list.<br>All ports<br>HostLink1<br>HostLink2<br>OK Cancel                                                                                                    |
| 8 | The Confirmation dialog is<br>displayed.<br>Click [OK].                                                                        | Sysmac Studio<br>Transfer has been successfully completed.                                                                                                    |
| 9 | Open the pull-down menu of<br>[Display Parameter Group] and<br>select [Port 2: Protocol Macro<br>Setting].<br>Click [Compare]. | CPU/Expansion Racks       0 [Unit 0] : C/1W-SCU22 (J ×         Parameter group to show:       Port2: Protocol macro Settings         Parameter name       Parameter value  Unit          Port2: Port settings       Serial comm         Port2: Serial comm       Protocol ▼         Port2: Stop bits       I bit ▼         Port2: Serial Gatew       0         Port2: Serial Gatew       0         Port2: Serial Gatew       0         Port2: Serial Gatew       0         Port2: Serial Gatew       0         Port2: Serial Gatew       0         Port2: Serial Gatew       0         Port2: Clearing/hol       Clear         Port2: Clearing/hol       Clear         Port2: Maximum nt       0         By       Image: Serial Commenter Compare         Return to default       Help         Image: Controller       Transfer from Controller         Controller       Transfer from Controller |

| 10 | Check that "≠" (mismatch) does<br>not occur as shown in the red<br>frame in the right figure. | CPU/Expansion Rack   | s 🔋 0 [Unit 0      | ] : CJ1W-SCU22<br>col macro Setti | 2 (J × |
|----|-----------------------------------------------------------------------------------------------|----------------------|--------------------|-----------------------------------|--------|
|    |                                                                                               | Parameter name   P   | arameter value (Co | ompare results                    | Unit   |
|    |                                                                                               | Port2: Port settings | User set 🔻         | User setting:                     |        |
|    |                                                                                               | Port2: Serial comm   | Protocol 🔻         | Protocol ma                       |        |
|    |                                                                                               | Port2: Data length   | 8 bits 🔻           | 8 bits                            |        |
|    |                                                                                               | Port2: Stop bits     | 1 bit 🔻            | 1 bit                             |        |
|    |                                                                                               | Port2: Parity        | None 🔻             | None                              |        |
|    |                                                                                               | Port2: Baud rate     | 115200E 🔻          | 115200bps                         |        |
|    |                                                                                               | Port2: Serial Gatew  | 0                  | 0                                 | ms     |
|    |                                                                                               | Port2: Serial Gatew  | 0                  | 0                                 | ms     |
|    |                                                                                               | Port2: Protocol ma   | Full-dup 🔻         | Full-duplex                       |        |
|    |                                                                                               | Port2: Clearing/hol  | Clear 🔻            | Clear                             |        |
|    |                                                                                               | Port2: Link word sp  | On-requ 🔻          | On-request I                      |        |
|    |                                                                                               | Port2: Maximum nı    | 0                  | 0                                 | Byi    |
|    |                                                                                               |                      |                    |                                   |        |

## 7.3.6. Starting CX-Protocol and Loading Protocol Macro Data

Start CX-Protocol and load the Protocol Macro Data.

| 1 | Start CX-Protocol.                                                                                                    |                                                                                                    |
|---|----------------------------------------------------------------------------------------------------|----------------------------------------------------------------------------------------------------|
|   |                                                                                                    | Fire the project Window<br>Project Workspace<br>Output Tab Page<br>(CX-Protocol)                                                                                                    |
| 2 | From the Menu Bar, select [File]<br>– [Open].                                                                                                    | CX-Protocol - System Protocols          Eile       View       Help         New       Ctrl+N       Image: Ctrl+O         Open       Ctrl+O       Image: Ctrl+O         Print Setup       Image: Ctrl+O       Image: Ctrl+O                                                                                                    |
| 3 | The [Open] dialog appears.<br>Select<br>[OMRON_F430_PMCR_V100.p<br>sw] and click [Open].<br>* Obtain the latest version of the<br>Protocol Macro Data file from<br>the OMRON Corporation<br>website. | ✓ 開く ×       ファイルの場所()):     RS232C     ● 全 ご 回       名前     更新日時     種類       ② OMRON_F430_PMCR232C_V100.psw     2020/01/09 20:49     CX-Protocol7       く     >       ファイル名(N):     開く(O)       ファイルの種類(T):     CX-Protocol7 <sup>'</sup> ロジ' エクトファイル (*.psw)     単ヤンセル                                                                                                    |
| 4 | The protocol macro data loaded<br>is displayed in the project<br>workspace and project window<br>respectively.                                                                                       | Concession     Concession       File     Set Very Frances       File     Set Very Frances       Set Very Frances     Set Very Frances       Set Very Frances     Set Very Frances       Set Very Frances     Set Very Frances       Set Very Frances     Set Very Frances       Set Very Frances     Set Very Frances       Set Very Frances     Set Very Frances       Set Very Frances     Set Very Frances |
# 7.3.7. Set Online Connection and Transfer the Protocol Macro Data

Set the Online connection for CX-Protocol and Transfer the Protocol Macro Data for serial communication

| 1 | Double-click<br>[OMRON_F430_PMCR_V100]<br>in the project workspace to open<br>the tree.                                                                                            | OMRON_F430_PMCR232C_V100_eng     New Protocol List     Trace List     NewPLC1 [Offline] [NJ501 - 1300]                                                                                                    |
|---|----------------------------------------------------------------------------------------------------|----------------------------------------------------------------------------------------------------|
| 2 | From the menu bar, select [PLC]<br>– [Connect].                                                                                                    | File Edit View Protocol       PLC       Tools Window Help         Image: Connect to PLC       Operating Mode       Image: Connect to PLC         Image: Connect to PLC       Operating Mode       Image: Connect to PLC         Image: Connect to PLC       Operating Mode       Image: Connect to PLC         Image: Connect to PLC       Operating Mode       Image: Connect to PLC         Image: Connect to PLC       Operating Mode       Image: Connect to PLC         Image: Connect to PLC       Operating Mode       Image: Connect to PLC         Image: Connect to PLC       Operating Mode       Image: Connect to PLC         Image: Connect to PLC       Operating Mode       Image: Connect to PLC         Image: Connect to PLC       Operating Mode       Image: Connect to PLC         Image: Connect to PLC       Operating Mode       Image: Connect to PLC         Image: Connect to PLC       Operating Mode       Image: Connect to PLC         Image: Connect to PLC       Image: Connect to PLC       Image: Connect to PLC         Image: Connect to PLC       Image: Connect to PLC       Image: Connect to PLC         Image: Connect to PLC       Image: Connect to PLC       Image: Connect to PLC         Image: Connect to PLC       Image: Connect to PLC       Image: Connect to PLC         Image: Connect to PLC |
| 3 | <ul> <li>The [Change PLC] dialog appears. From the [Device type] pulldown list, select the PLC type and click [Settings].</li> <li>* In this document, [NJ501] is used.</li> </ul> | PLC機種変更       ×         PLCネーム       NewPLC1         PLC機種       「         NJ501       「         CS1G-H(FB)       「         CS1H-H       ごS1H-H         CS1H-H       ごS1H-H         S1H-H(FB)       」         NJ101       」         NJ301       ✓         NSJ       ✓         OK       キャンセル                                                                                                    |

| 4 | The [Change PLC] dialog is<br>displayed. From the [CPU<br>type] pulldown list, select the<br>CPU type and click [OK].                                                                                                    | PLC機種の設定 [NJ501] ×                                                                                                    |
|---|----------------------------------------------------------------------------------------------------|----------------------------------------------------------------------------------------------------|
|   | * In this document, [1300] is used.                                                                                                    | CPU形式<br>1300<br>7 <sup>1</sup> 1320<br>1340<br>1400<br>1420<br>EN 1500<br>1520<br>4300<br>4310<br>7774320<br>▼   読み取り専用<br>● 読み取り専用<br>● 読み取り専用<br>● 読み取り専用<br>● 読み取り専用<br>● 読み取り専用<br>● 読み取り専用<br>● 読み取り専用                                                                        |
| 5 | In the [Change PLC] dialog,<br>confirm that [USB] is set as the<br>[Network type] and click [OK].<br>* If [USB] is not already set as<br>the [Network type], select it<br>from the pulldown menu.                                                        | PLC機種変更       ×         PLCネーム       NewPLC1         PLC機種       )         NJ501       ・         設定(S)       ション         とthernet       )         Ethernet       )         Ethernet       )         USB       ・         Dyst       ・         OK       キャンセル         ヘルフ°(H)       ・ |
| 6 | From the menu bar, select [PLC]<br>– [Connect].                                                                                                    | ファイル(E) 編集(E) 表示(V) プnトコル(B)       PLC ワール(D) ウィンドウ(W) ヘルブ(H)         図 図 段       ③ 図 段         運転t-ド(R)       シ                                                                                                    |
| 7 | Change the display of PLC icon<br>in the project workspace from<br>[Offline] to [Program], and<br>confirm that online connection<br>with the controller is possible.<br>* If [RUN] is displayed, perform<br>steps 8 to 9 below to change<br>to [Program] | OMRON_F430_PMCR232C_V100_eng     New Protocol List     Trace List     NewPLOT [Program] NJ501 - 1300]                                                                                                    |

| 8  | If the Operating Mode of the<br>controller is [Run], select [PLC] -<br>[Operating Mode] - [Program]<br>from the menu bar.<br>The dialog shown on the right<br>will be displayed. Click [Yes].<br>Make sure that the mode is<br>changed to Program mode, as<br>shown in step 7. | tocol       PLC       Tools       Window       Help         Disconnect from PLC       □       □       Program         Operating Mode       •       Program       Monitor         Edit PC-PLC Comms Settings       Edit Communications Port Settings       ✓       Run         CX-Protocol       ✓       This command will affect the state of the connected PLC.       Do you wish to continue?         (±い(Y)       いいえ(N)                                                                                                    |
|----|----------------------------------------------------------------------------------------------------|----------------------------------------------------------------------------------------------------|
| 10 | Double-click "New Protocol List"<br>in the project workspace to open<br>the tree.                                                                                                    | OMRON_F430_PMCR232C_V100_eng     OMRON_F430_PMCR232C_V100_eng     With the second second |
| 11 | The project window shown on<br>the right will be displayed. Make<br>sure that [SCU[0]] is entered in<br>[Target].<br>* If [SCU[0]] is not already<br>entered, select [SCU[0]] as<br>shown on the right.                                                                        | Protocol Name         Start Sequence         End Sequence         Type         Target           Mew Protocol         000         999         USER         SU(0)           *         Protocol Name         Start Sequence         End Sequence         Type         Target           @ New Protocol         000         999         USER         V/A(1)         Ommunication Unit           SSB (Not Fitted)         SSB (Not Fitted)         E         SSB (Not Fitted)         E                                                                                                    |
| 12 | selected, from the menu select<br>[Protocol] - [Download<br>Protocols].                                                                                                    | CX-Protocol - OMRON_F430_PMCR232C_V100_eng.<br>File Edit View Protocol PLC Tools Window H<br>Create +<br>Upload Protocol List<br>Upload Protocols<br>Wew Prc<br>Download Protocols<br>NewPLC<br>Compare Protocols                                                                                                    |
| 13 | The dialog on the right is<br>displayed. Check Include<br>Source Information, and click<br>Compile.                                                                                                    | Protocol Compile / Download  Protocol password protection  Password Confirm  Confirm  Compile Stop Compiler Download Stop D/L  Target SCU [0] 000% 000%                                                                                                    |

| 14 | Compiling is complete when<br>[Compiled%] becomes [100%] in<br>the dialog on the right.<br>After confirming Compile is<br>finished, click on [Download]. | Protocol Compile / Download         Image: Protocol password protection         Image: Protocol password         Image: Protocol password                                                                                                    |
|----|----------------------------------------------------------------------------------------------------|----------------------------------------------------------------------------------------------------|
| 15 | The dialog shown on the right<br>will be displayed. Click [OK].                                                                                          | CX-Protocol CX-Protocol Download completed ok OK                                                                                                    |
| 16 | Confirm that the transfer is<br>complete [100%] as shown on<br>the right, and then click Close.                                                          | Protocol Compile / Download         Protocol password protection         Password         Confirm         Image: Compile Stop Compiler         Compile Stop Compiled %         Downloaded %         SCU [0]         100%                                                                                                    |
| 17 | With "New Protocol List"<br>selected, from the menu select<br>[Protocol] - [Compare<br>Protocols].                                                       | File       Edit       View       Protocol       PLC       Tools       Window       He         Image: Second conductive state       Image: Second conductive state       Image: Second conductive state       Image: Second conductive state       Image: Second conductive state       Image: Second conductive state         Image: Second conductive state       Image: Second conductive state       Image: Second conductive state       Image: Second conductive state       Image: Second conductive state         Image: Second conductive state       Image: Second conductive state       Image: Second conductive state       Image: Second conductive state       Image: Second conductive state         Image: Second conductive state       Image: Second conductive state       Image: Second conductive state       Image: Second conductive state       Image: Second conductive state         Image: Second conductive state       Image: Second conductive state       Image: Second conductive state       Image: Second conductive state       Image: Second conductive state         Image: Second conductive state       Image: Second conductive state       Image: Second conductive state       Image: Second conductive state       Image: Second conductive state         Image: Second conductive state       Image: Second conductive state       Image: Second conductive state       Image: Second conductive state       Image: Second conductive state         Image: Second cond conductive state |

| 18 | The dialog on the right is<br>displayed. Check Include<br>Source Information, and click<br>Compile.                                                      | Protocol Compile / Compare         Protocol password protection         Password         Confirm         Confirm         Compile         Stop Compiler         Compare         Stop U/L         Target         Compiled %         Compared %         SCU [0]         000% |
|----|----------------------------------------------------------------------------------------------------|----------------------------------------------------------------------------------------------------|
| 19 | Compiling is complete when<br>[Compiled%] becomes [100%] in<br>the dialog on the right.<br>After confirming Compile is<br>finished, click on [Download]. | Protocol Compile / Compare         Protocol password protection         Password         Confirm         Confirm         Include Source Information         Compile       Stop Compiler         Compile       Stop Compiled %         SCU [0]       100%                  |
| 20 | The dialog shown on the right<br>will be displayed. Click [OK].                                                                                          | COMPARE RESULT                                                                                                    |

| 21 | Confirm that the [Comparison%]<br>is complete [100%] as shown on<br>the right, and then click Close. | Protocol Compile / Compare         Protocol password protection         Password         Confirm         Include Source Information         Compile       Stop Compiler         Compile       Stop Compiled %         SCU [0]       100% |  |
|----|----------------------------------------------------------------------------------------------------|----------------------------------------------------------------------------------------------------|--|
|    |                                                                                                    |                                                                                                    |  |

# 7.4. Confirm Serial Communications

Run the program and verify that serial communication is working properly.

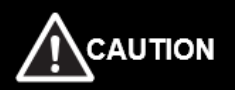

Sufficiently confirm safety before you change the values of variables on a Watch Tab Page when the Sysmac Studio is online with the CPU Unit. Incorrect operation may cause the devices connected to the output unit to operate regardless of the operation mode of the controller.

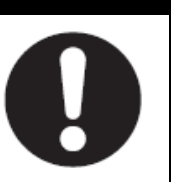

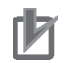

# **Precautions for Correct Use**

The explanations of procedures given in this document are based on the use of the factory default settings for the smart camera. If the smart camera is not in the factory default settings, be sure to initialize it referring to the procedures described in section "8.2. Initializing the smart camera".

# Precautions for Correct Use

Before performing the following steps, confirm that the serial cable is securely connected. If it is not connected, first turn the power to each device OFF and then connect the serial cable.

# 7.4.1. Start Trace

Start Trace with CX-Protocol.

| 1 | From the CX-Protocol menu bar,<br>select [PLC] - [Operating Mode] -<br>[Run]. | CR232                                                                                                    | C Tools Window Help<br>Disconnect from PLC<br>Operating Mode<br>Edit PC-PLC Comms Settings<br>Edit Communications Port Settings |  |
|---|-------------------------------------------------------------------------------|----------------------------------------------------------------------------------------------------|----------------------------------------------------------------------------------------------------|--|
| 2 | The dialog shown on the right<br>will be displayed. Click [Yes].              | CX-Protocol This command will affect the state of the connected PLC. Do you wish to continue? (まい(Y) いいえ(N) |                                                                                                    |  |
| 3 | After confirming that the Operating Mode has changed to [Run], double click [ |                                                                                                    | New Protocol List<br>Trace List<br>NewPLC1 [Run] NJ501 - 1300]                                                                  |  |

| 4 | The tree under [                                                                                                    |                                   | NewPLC1 [Run] [NJ501 - 13<br>SCB (Not Fitted)<br>SCU [0]<br>N/A [1]                                                                                                    | 00]                                        |                   |
|---|----------------------------------------------------------------------------------------------------|-----------------------------------|----------------------------------------------------------------------------------------------------|--------------------------------------------|-------------------|
| 5 | In the Project window, select the<br>[Trace2] icon ().<br>(Verify that [Trace 2] is<br>highlighted as shown on the<br>right)<br>* [Trace 2] corresponds to "Port<br>2" of the serial communication<br>unit. | Pic Trace 1                       | Trace                                                                                                    | Stetu<br>Net Trac<br>Net Trac              | s                 |
| 6 | From the Menu bar, select [PLC]<br>- [Start Trace] — [One-shot<br>Trace].                                                                                                    | DR232<br>List<br>n] [N.<br>Fitted | C Tools Window Help<br>Disconnect from PLC<br>Operating Mode<br>Edit PC-PLC Comms Settings<br>Edit Communications Port Settings<br>Download Communications Port Settings<br>Download Communications Port Settings<br>Start Trace<br>Stop Trace<br>Upload Trace |                                            | D0_eng.psw<br>ace |
| 7 | Confirm that the status of [Trace 2] in the Project Window is [One-shot Trace Running].                                                                                                    | *<br>12 Trace 1<br>12 Trace 2     | Trace                                                                                                    | Status<br>Not incline<br>One=shot Trace Re | unning            |

# 7.4.2. Running the program

Run the program in Sysmac Studio.

| 1 | From Menu Bar in Sysmac<br>Studio, select [View] - [Watch<br>Tab Page].                                                                                                    | File     Edit     View     Insert     Project       Multiview     Explorer          Toolbox           Output Tab     Page          Watch Tab     Page(Table)         Cross     Reference     Tab     Page                                                                                                    | Controller Simula<br>Alt+1<br>Alt+2<br>Alt+3<br>Alt+3<br>Alt+4<br>Alt+Shift+4<br>Alt+5<br>Alt+6                                                   |
|---|----------------------------------------------------------------------------------------------------|----------------------------------------------------------------------------------------------------|----------------------------------------------------------------------------------------------------|
| 2 | The [Watch Tab Page] is<br>displayed under the [Edit<br>Window].                                                                                                    | Output Build Watch Tab Page 1                                                                                                    |                                                                                                    |
| 3 | <ul> <li>Confirm that the variables shown on the right are displayed in the [Name] area.</li> <li>* If a required variable needs to be added, click [Input Name] to add it.</li> <li>* If ■ on the left side of the variable is displayed as ■ click ■ to expand the structure variable structure.</li> <li>* In the following explanation, "Program0" in [Name] is omitted.</li> </ul> | Name         Program0.lnput_Start         Program0.Local_Status         Busy         Done         Error         Program0.Output_PmrErrorID         Program0.Output_PmrErrorIDEx         Program0.Output_PmrStaErrCode         Program0.Output_RecvMessage         Program0.Output_RecvData[0-249]         Imput Name                                                                                                    | Start input<br>Program<br>Execution Status<br>Types<br>Error code<br>After Text string conversion<br>Receive data<br>Receive data<br>Storage Area |
| 4 | Use the test object on the right<br>as the workpiece example.<br>Set the smart camera to the<br>position where the object shown<br>on the right can be inspected.                                                                                                    | AutoVision Training CImage: Colspan="2">Lot 123455DATE 05/2012Image: Colspan="2">LABELCheckImage: Colspan="2">Image: Colspan="2">Image: Colspan="2" Colspan="2" Colspa | Card 1                                                                                                    |

| 5 | Click [TRUE] in the [Modify] area of [Input_Start].                                                                     | I Name<br>Program0.Input_Start | Online value         Modify           False         TRUE         FALSE |
|---|----------------------------------------------------------------------------------------------------|--------------------------------|------------------------------------------------------------------------|
|   | The [Online value] for                                                                                                  |                                |                                                                        |
|   | [input_Start] becomes [inde].                                                                                           | Name Program() Input Start     | Online value Modify                                                    |
|   | When the program is run, serial<br>communication with the Smart<br>Camera is established and<br>inspection is executed. | rigramo.mput_start             |                                                                        |
|   | * If it is a successful inspection,<br>the [PASS LED] on the Smart<br>Camera is lit green.                              |                                |                                                                        |

# 7.4.3. Confirm Trace Data

Confirm that the correct data is transmitted and received with the Trace Data of CX-Protocol.

| 1 | From the CX-Protocol menu bar,                                                                                                    | col PLC Tools Window Help                                                                                                    |       |
|---|----------------------------------------------------------------------------------------------------|----------------------------------------------------------------------------------------------------|-------|
|   | Select [FLC] - [Opload Trace].                                                                                                    | Disconnect from PLC<br>Operating Mode<br>Edit PC-PLC Comms Settings<br>Edit Communications Port Settings<br>Upload Communications Port Settings<br>Download Communications Port Settings<br>Start Trace<br>Stop Trace | •     |
|   |                                                                                                    | Upload Trace                                                                                                    |       |
| 2 | The dialog shown on the right will be displayed. Click [Yes].                                                                                                    | CX-Protocol<br>A Communications Trace is in progress on this port.<br>Do you wish to stop the Trace and proceed to upload the buffe<br>(±い(Y)<br>いい)                                                                  | er?   |
| 3 | Check the Sent and Received<br>messages in the trace data file<br>as shown on the right.<br>* In the example on the right,<br>you can see that the controller<br>has sent the "Serial Trigger"<br>command and received the<br>measurement result contents<br>of Step 4 in section 7.4.2. | Construction     Send Data     Hexidecimal: 54 52 49 47 47 45 52     String: TRIGGER     Receive Data     Hexidecimal: 33 37 37 2E 34 37 37 20 31 37 30 2E     31(Omitted)     String: "377.477 170.371(Omitted)      | 33 37 |

# 7.4.4. Confirm Received Data

In Sysmac Studio, check that the correct data is written to the controller variable.

| 1 | Also confirm that [Online value]<br>of [Local_Status.Done]<br>indicating the program execution<br>status is [True].<br>* You can see that the program<br>ended normally.                                                                                  | [When it ends normally]<br>Name<br>Program0.Input_Start<br>Program0.Local_Status<br>Busy<br>Done<br>Error                                                                                                    | Online value       True       False       True       False |
|---|----------------------------------------------------------------------------------------------------|----------------------------------------------------------------------------------------------------|------------------------------------------------------------|
|   | * If it ends with an error,<br>[Local_Status.Error] becomes<br>[True]. Refer to Step 2 again<br>when correcting it.                                                                                                    | When it ends with an error<br>Name<br>Program0.Input_Start<br>Program0.Local_Status<br>Busy<br>Done<br>Error                                                                                                    | I Online value I<br>True<br>False<br>False<br>True         |
| 2 | If the program ends normally,<br>check that each error code is "0".<br>* If the program ends with an<br>error, an error code will be<br>stored according to the error<br>that occurred. Take corrective<br>action according to 9.8. "Error<br>Processing" | [When it ends normally]<br>Program0.Output_PmrErrorID<br>Program0.Output_PmrErrorIDEx<br>Program0.Output_PmrStaErrCode<br>Program0.Output_TransErrCode<br>[When it ends with an error<br>Program0.Output_PmrErrorID<br>Program0.Output_PmrErrorIDEx<br>Program0.Output_PmrStaErrCode<br>Program0.Output_TransErrCode | 0000<br>0000 0000<br>0000<br>0000<br>0000<br>0000<br>000   |

| 3 | Check the received content        | Name                                                  | 277 477 170      | Online value                                                                  |
|---|-----------------------------------|-------------------------------------------------------|------------------|-------------------------------------------------------------------------------|
| 3 | (read code) on the Watch Tab      | Program0.Output_RecvData[0-249]                       | 377.477 170.     | 371 0.299 1.000,L01123456 DATE05/2012,123456                                  |
|   |                                   | Output_RecvData[0]                                    | 001D             |                                                                               |
|   | Page of Sysmac Studio.            | Output_RecvData[1]                                    | 37 (16#3337      | )                                                                             |
|   |                                   | Output_RecvData[2]                                    | 7. (16#372E)     |                                                                               |
|   | * In the exemple on the right the | Output_RecvData[3]                                    | 47 (16#3437      | )                                                                             |
|   | in the example on the right, the  | Output_RecvData[4]                                    | 7 (16#3720)      |                                                                               |
|   | data stored in                    | Output_RecvData[5]                                    | 17 (16#3137      | )                                                                             |
|   | Output RecyMessage is             | Output_RecvData[6]                                    | 0. (16#302E)     |                                                                               |
|   |                                   | Output_RecvData[8]                                    | 1 (16#3120)      |                                                                               |
|   | "377.477 170.371 0.299            | Output RecvData[9]                                    | 0. (16#302E)     |                                                                               |
|   | 1 000   OT123456 DATE05 /         | Output_RecvData[10]                                   | 29 (16#3239      | )                                                                             |
|   | 2012 1224E6" which is the         | Output_RecvData[11]                                   | 9 (16#3920)      |                                                                               |
|   | 2012,123430, WHICH IS THE         | Output_RecvData[12]                                   | 1. (16#312E)     |                                                                               |
|   | same as the trace data in Step    | Output_RecvData[13]                                   | 00 (16#3030      | )                                                                             |
|   | 3 in Section 7.4.3                | Output_RecvData[14]                                   | 0, (16#302C)     |                                                                               |
|   | 0 III 0000011 7.4.0.              | Output_RecvData[15]                                   | T1 (16#404F      | J                                                                             |
|   |                                   | Output_RecvData[17]                                   | 23 (16#3233      | )                                                                             |
|   | * Output RecvData [0] stores      | Output_RecvData[18]                                   | 45 (16#3435      | )                                                                             |
|   | the number of channels            | Output_RecvData[19]                                   | 6 (16#3620)      |                                                                               |
|   |                                   | Output_RecvData[20]                                   | DA (16#4441      | .)                                                                            |
|   | (hexadecimal "001D") used to      | Output_RecvData[21]                                   | TE (16#5445      | )                                                                             |
|   | store received data. The          | Output_RecvData[22]                                   | 05 (16#3035      | )                                                                             |
|   | content of the read bareada is    | Output_RecvData[23]                                   | /2 (10#2F32)     | 2                                                                             |
|   | content of the read barcode is    | Output_RecvData[25]                                   | 2. (16#322C)     |                                                                               |
|   | stored in Output_RecvData [1]     | Output_RecvData[26]                                   | 12 (16#3132      | )                                                                             |
|   | to [28] so the number of          | Output_RecvData[27]                                   | 34 (16#3334      | )                                                                             |
|   | abannala usad is 20 including     | Output_RecvData[28]                                   | 56 (16#3536      |                                                                               |
|   | channels used is 29 including     | Watch Tab Page (Project)1                             |                  |                                                                               |
|   | Output RecvData [0].              |                                                       |                  |                                                                               |
|   |                                   | Received content (Hexid<br>• Output_RecvData [0] : "C | ecimal)<br>)01D" | Number of channels used to<br>store received data<br>29 channels, [0] to [28] |
|   |                                   | Output RecvData[1] · "33                              | 37" <b>`</b>     |                                                                               |
|   |                                   | • Output RecyData[2] · "37                            | 2F"              |                                                                               |
|   |                                   |                                                       |                  |                                                                               |
|   |                                   | <ul> <li>Output_RecvData[2] : "34</li> </ul>          | 37"              | Barcode value (String)                                                        |
|   |                                   |                                                       | ≻                | Output_RecvMessage                                                            |
|   |                                   | · · · ·                                               |                  | ۲ 377 477 170 371 0 299                                                       |
|   |                                   | <ul> <li>Output_RecvData[26] : "3</li> </ul>          | 132"             | 1 000 L OT123456                                                              |
|   |                                   | Output RecvData[271 : "3                              | 334"             | DATE05/2012 122456 I                                                          |
|   |                                   | • Output RecyData[29] · "3                            | 536"             | DATE03/2012,123430                                                            |
|   |                                   |                                                       | 000              |                                                                               |

# 8. Initializing the System

The explanations of procedures given in this document are based on the use of the factory default settings.

When using a device that has been changed from the default settings, various settings may not be able to proceed according to the procedures described.

# 8.1. Initializing the Controller

In order to initialize the controller, both the CPU Module unit and Serial Communication Unit must be initialized. Please put the controller in Program Mode before initialization.

#### 8.1.1. Serial Communications Unit

To return the Serial Communication Unit's settings to their default settings, select [Edit Special Unit Settings] for [CJ1W-SCU22] in [CPU EXPANSION RACKS] in "Sysmac Studio".

| 🔄 CPU/Expansion Racks 🗙 🚦 0 [U | nit 0] : CJ1W-SCU22 (J |                   | -                       |
|--------------------------------|------------------------|-------------------|-------------------------|
|                                |                        | ltem name         | Value                   |
| AB ~ ~A                        | Devi                   | ce name           | J01                     |
|                                | Mod                    | el name           | CJ1W-SCU22              |
|                                | Proc                   | uct name          | Serial Communicatio     |
|                                | U Vers                 | on                | 2.1                     |
|                                | Spec                   | ifications        | RS-232C x 2             |
|                                | Rack                   | No.               | 0                       |
|                                | Slot                   | No.               | 0                       |
|                                | Unit                   | No.               | 0                       |
|                                |                        |                   | Settings                |
|                                | Spec                   | ial Unit Settings | Edit Special Unit Setti |
|                                |                        |                   |                         |

Select [Return to Default], select [Apply], and then execute [Transfer to Controller].

| CPU/Expansion Rac                                              | :ks 🚦 0 [Unit 0]                                | ] : CJ1W-SCU22 (J 🗙                                   |               | -                 |
|----------------------------------------------------------------|-------------------------------------------------|-------------------------------------------------------|---------------|-------------------|
| Parameter group to                                             | show: Port2: Proto                              | col macro Settings                                    |               |                   |
| Parameter name  <br>Port2: Port settings<br>Port2: Serial comm | Parameter value (Co<br>User set V<br>Protocol V | ompare results Unit <br>User setting:<br>Protocol mai | _             |                   |
| Port2: Data length<br>Port2: Stop bits                         | 8 bits ▼<br>1 bit ▼                             | 8 bits<br>1 bit                                       |               | ~                 |
| Uala                                                           |                                                 |                                                       |               | Return to default |
|                                                                |                                                 |                                                       |               |                   |
|                                                                | Transfer to Cont                                | troller Transfer fro                                  | om Controller | Compare           |
|                                                                |                                                 |                                                       | ОК            | Cancel Apply      |

#### CPU Unit

To return the controller to its original settings, from the Sysmac Studio menu bar select [Controller]-[Clear All Memory]. The [Clear All Memory] dialog is displayed. Confirm the contents and click [OK].

|   | Clear All Memor                           | у 💷 📼 💻 🎫                                                                                   |
|---|-------------------------------------------|---------------------------------------------------------------------------------------------|
| ſ | -Clear All Memory<br>This function initia | lizes the target area of destination Controller                                             |
| l | Confirm the area                          | to initialize first, and press the OK button.                                               |
| l | CPU Unit Name:<br>Model:                  | new_Controller_0<br>NJ501-1500                                                              |
|   | Area:                                     | User Program<br>User-defined Variables                                                      |
|   |                                           | Controller Configurations and Setup                                                         |
|   |                                           | Security Information<br>Settings of Operation Authority (initialization at the next online) |
|   |                                           |                                                                                             |
|   |                                           |                                                                                             |
|   |                                           |                                                                                             |
|   | Clear event log                           |                                                                                             |
|   |                                           | OK Cancel                                                                                   |

# 8.2. Initializing the Smart camera

For information on how to initialize a smart camera, consult our branch or sales office.

# 9. Program

Details of programs and protocol macro data used in this document are shown below.

# 9.1. Overview

This chapter describes the specifications and functions of the program and protocol macro data used to check the connection between the smart camera (hereafter, sometimes referred to as the partnering device) and the controller (Serial Communication Unit (hereinafter SCU unit)).

This program and protocol macro data use the protocol macro function of the SCU unit to send and receive "Serial Trigger" commands to and from the Partnering device to determine Normal/Abnormal termination.

The program's normal termination is the normal termination of the protocol macro's send / receive sequence.

Also, abnormal termination is considered as abnormal termination of the Send / Receive sequence of the protocol macro.

In this section, if it is necessary to distinguish between decimal data and hexadecimal data, add "10 #" (optional) to the beginning of decimal data and "16 #" to the beginning of hexadecimal data. (For example, "1000" or "10#1000" for decimal data, "16#03E8" for hexadecimal data)

To specify the data type, add "<data type> #" at the beginning. (For example, "WORD#16#03E8")

#### Note

# This project file only confirms that communication is possible for this test configuration, product versions, and product lots used for evaluation.

Operation is not guaranteed under disturbances such as electrical noise or variations in the performance of the device itself.

# 9.1.1. Communication Data Flow

This is the flow from issuing command data from the controller (SCU unit) to the partnering device through serial communication and receiving response data from the partnering device.

| 1. | Send/Receive<br>Processing | Sequence | The Protocol Macro command (command word:<br>ExecPMCR) of the Sequence number specified in the<br>program is executed, and the Send / Receive<br>Sequence (Protocol Macro data) registered in the SCU<br>unit is called. |
|----|----------------------------|----------|----------------------------------------------------------------------------------------------------|
|    | ▼                          |          |                                                                                                    |
| 2. | Send<br>Processing         | Command  | Based on the Sequence No. specified in Step 1, the SCU unit issues a Send message (Command data) to the external device.                                                                                                 |
|    | $\blacksquare$             |          |                                                                                                    |
| 3. | Response<br>Processing     | Received | Stores the received message (Response data) received from the Partner device in the SCU unit in the internal variable of the specified CPU unit.                                                                         |

# 9.1.2. Function block for Protocol Macro execution and Send / Receive message

This section provides an overview of the Protocol Macro execution Function Block (hereafter, ExecPMCR instruction) and the general operation of Send / Receive messages.

#### Note

For details, refer to "Chapter 2 Instruction Descriptions" - "Serial Communication Instruction (Exec PMCR)" in the "Machine Automation Controller NJ/NX-series Instructions Reference Manual (W502)".

#### • ExecPMCR Instruction

This program uses the following standard instructions to implement Serial communication.

| Name           | Function Block | Description                                                                                      |
|----------------|----------------|--------------------------------------------------------------------------------------------------|
| Protocol Macro | ExecPMCR       | Request the execution of the Send / Receive Sequence (Protocol data) registered in the SCU unit. |

#### • ExecPMCR Instruction Data

| Instruction | Name              | FB/<br>FUN | Graphic expression                                                                                                 | ST expression                                                                                            |
|-------------|-------------------|------------|----------------------------------------------------------------------------------------------------|----------------------------------------------------------------------------------------------------|
| ExecPMCR    | Protocol<br>Macro | FB         | ExecPMCR_instance<br>ExecPMCR<br>Execute Done<br>Port Busy<br>SeqNo Error<br>SrcDat ErrorID<br>DstDat<br>ErrorIDEx | ExecPMCR_instance(Execute,<br>Port, SeqNo, SrcDat,<br>DstDat, Done, Busy, Error,<br>ErrorID, ErrorIDEx); |

#### Variables

| Name                | Meaning                                   | I/O    | Description                       | Valid range           | Unit | Default |
|---------------------|-------------------------------------------|--------|-----------------------------------|-----------------------|------|---------|
| Port                | Destination port                          |        | Destination port                  |                       |      |         |
| SeqNo               | Communi-<br>cations<br>sequence<br>number | Input  | Communications<br>sequence number | 0 to 999              |      | 0       |
| SrcDat[]<br>(array) | Send data<br>array                        |        | Send data array                   | Depends on data type. |      | *       |
| DstDat[]<br>(array) | Receive<br>data array                     | In-out | Receive data array                | Depends on data type. |      |         |

\* If you omit the input parameter, the default value is not applied. A building error will occur.

Partner device port specification "Port" data type (\_sPORT)

|   | Name                                                                   | Meaning                                                                                                    | Description                                        | Data type | Valid range                  | Unit | Default       |
|---|------------------------------------------------------------------------|----------------------------------------------------------------------------------------------------|----------------------------------------------------|-----------|------------------------------|------|---------------|
| P | ort                                                                    | Destination port                                                                                                    | Destination port                                   | _sport    |                              |      |               |
|   | UnitNo Unit number Unit number<br>UnitNo Unit number Communica<br>Unit |                                                                                                    | Unit number of<br>Serial<br>Communications<br>Unit | _eUnitNo  | _CBU_No00<br>to<br>_CBU_No15 |      | _CBU_<br>No00 |
|   | PhysicPortNo                                                           | Serial port<br>number<br>Serial port<br>number<br>Serial port<br>Serial port<br>no<br>Serial port<br>Communicatio<br>Unit |                                                    | USINT     | 1 or 2                       |      | 1             |

#### • Send/Receive Message

[Overview of Send and Receive messages]

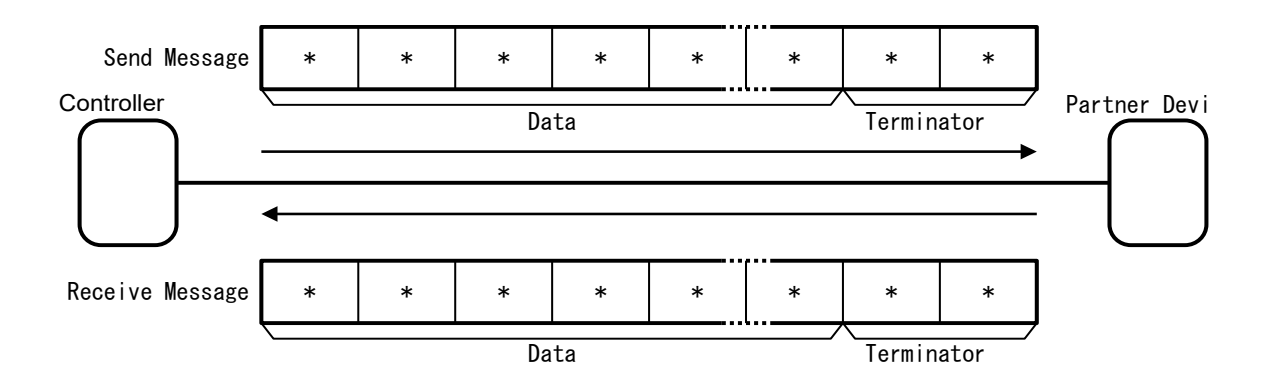

[Send data array: Relationship between SrcDat [] and Send message]

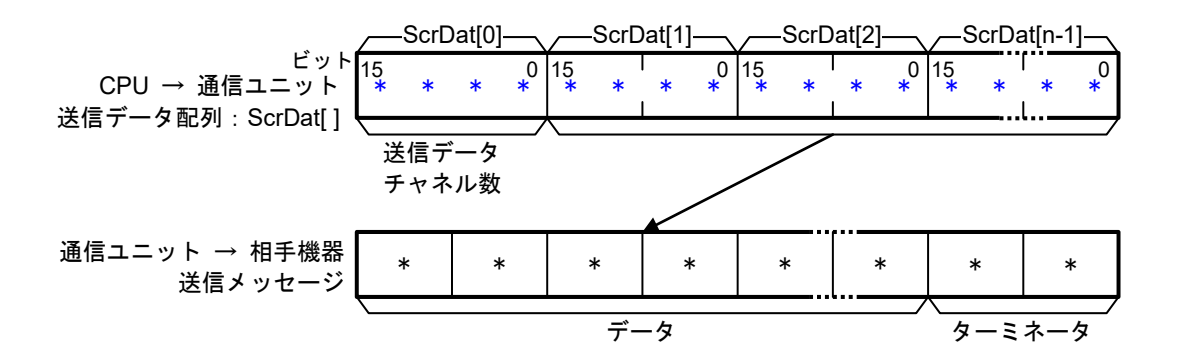

[Relationship between Receive message and Receive data array: DstDat []]

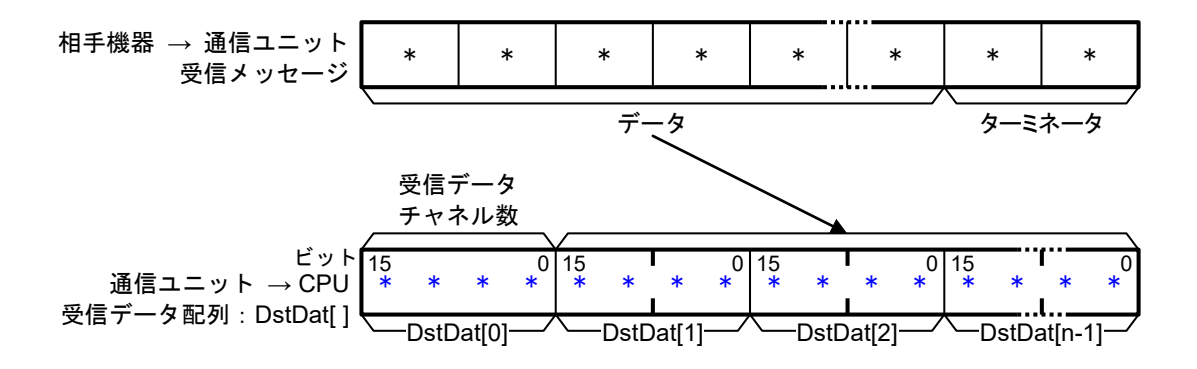

# 9.2. Send/Receive Sequence

This section describes the Send / Receive Sequence (Protocol Macro data) that can be used in the ExecPMCR instruction of this program.

## 9.2.1. Send/Receive Sequence No.

The Send / Receive Sequence (Protocol macro data) registered in the SCU unit is identified by the Send / Receive Sequence No. By specifying the Send / Receive Sequence No. with the ExecPMCR command, the Partner device's command is executed on the other device. The following Send / Receive Sequences are prepared for this Protocol Macro data.

| No. | Command name   | Content                                         |
|-----|----------------|-------------------------------------------------|
| 900 | Serial Trigger | Issues a Serial (Inspection execution) trigger. |

### 9.2.2. ExecPMCR instruction input variable setting

The settings of the ExecPMCR Instruction input variables for Send / Receive Sequence No. 900 "Serial Trigger" are as follows.

| Variable       |                                   | Name (Data type)                      |      | Data (Description)                                                                                                   |
|----------------|-----------------------------------|---------------------------------------|------|----------------------------------------------------------------------------------------------------|
| Port           |                                   | Partner device specification (_sPROT) | port | -                                                                                                    |
|                | UnitNo                            | Unit No.(_eUnitNo)                    |      | _eUnitNo#_CBU_No00<br>{Specify SCU Unit No.)                                                                         |
|                | PhysicPortNo Serial Port No. (USI |                                       |      | USINT#10#2<br>(Use Serial Port No.2)                                                                                 |
| SeqNo          |                                   | Send/Receive Sequence (UINT)          | No.  | UINT#10#900<br>(Specify Serial trigger)                                                                              |
| SrcDat[ ]Array |                                   | Send Data Array(WORD)                 |      | WORD#16#0000<br>(Number of Send data channels 0:<br>Specifies that the command does<br>not have required parameters) |
| DstDat[ ]Array |                                   | Rcv. Data Array(WORD)                 |      | (Since it is received data, no setting is required)                                                                  |

# 9.3. Error Judgment Processing

This program is divided into the following three ranges ① to ③ and performs Error Judgment processing. Refer to section 9.8. "Error Processing".

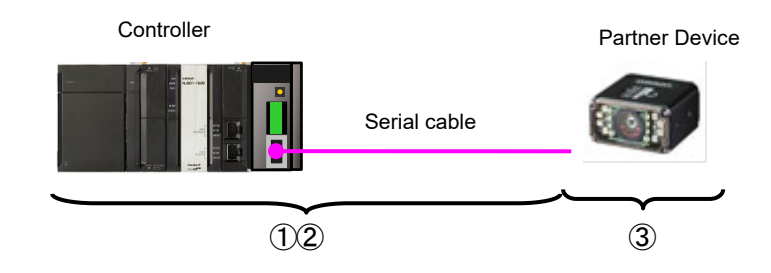

- ① Error during ExecPMCR instruction execution (ExecPMCR instruction error) An error during ExecPMCR command execution, such as an error in the main unit or communication settings, is judged as "ExecPMCR command error". Judgment is made based on the "Error code (Error ID)" and "Expansion error code (Error IDEx)" of the Exec PMCR instruction.
- 2 Error when executing protocol macro (Protocol Macro error)

When the protocol macro is terminated abnormally for some reason during execution, it is judged as "Protocol Macro error". Judgment is made by the sequence Abort end flag (J01\_P2\_PmrSeqAbtSta).

③ Partner device error (Remote device error)

An error such as a command error, parameter error, data error, or inexecution error on the Partner device is judged as a "Remote device error". Judgment is based on the response data returned from the other device. In this program, the response is not sent back from the other device at the time of an abnormality, so it is detected as a timeout error of 2.

Since the causes of the abnormalities ① and ② above may be related, all the following abnormal codes are stored when any of the abnormalities occurs.

- ExecPMCR Instruction error code (ErrorID)
- ExecPMCR Instruction expansion error code (ErrorIDEx)
- Protocol macro error code (lower 4 bits of J01\_P2\_PmrSta)
- Data transmission error status (J01\_P2\_TransErrSta)

# 9.4. Variables Used

Variables used in this program.

#### 9.4.1. User-defined Variables

A list of data types, external variables (user-defined global variables / CJ unit device variables / system-defined variables), and internal variables used in this program.

#### • Data type (Structure)

#### [Communication process status flag]

|                | Name  | Data type | Description                                             |
|----------------|-------|-----------|---------------------------------------------------------|
| sStatus STRUCT |       | STRUCT    | Communication processing status flag Structure          |
| р.             | Puov. |           | Communication processing execution status               |
|                | Dusy  | BOOL      | TRUE: Executing / FALSE: Not executing                  |
|                | Dono  |           | Communication processing normal end flag                |
|                | Done  | BOOL      | TRUE: Normal end / FALSE: Other than normal end         |
|                |       |           | Communication processing abnormal end flag              |
|                | Error | BOOL      | TRUE: Abnormal termination / FALSE: Other than abnormal |
|                |       |           | termination                                             |

#### • External variables

#### [User-defined global variables]

| Variable name        | Data format            | Description                                                                                                    |  |  |  |
|----------------------|------------------------|----------------------------------------------------------------------------------------------------|--|--|--|
| Input_Start          | BOOL                   | Communication start switch Start the program with "FALSE" $\rightarrow$ "TRUE"                                                                         |  |  |  |
| Input_SendData       | ARRAY[0249]<br>OF WORD | Send data storage area (WORD type 500 bytes)                                                                                                    |  |  |  |
| Output_RecvData      | ARRAY[0249]<br>OF WORD | Receive data storage area (WORD type 500 bytes)       Allocati on destinat ion         Area to store DstDat [] of ExecPMCR instruction       %5500 (※) |  |  |  |
| Output_RecvMessage   | STRING[498]            | Received data storage area converted to character string (498 characters)                                                                              |  |  |  |
| Output_PmrErrorID    | WORD                   | ExecPMCR instruction error code storage area<br>Normal end: 16#0000                                                                                    |  |  |  |
| Output_PmrErrorIDEx  | DWORD                  | Exec PMCR instruction extended error code storage area Normal end: 16#00000000                                                                         |  |  |  |
| Output_PmrStaErrCode | WORD                   | Protocol Macro Error Code storage area<br>Normal end: 16#0000                                                                                          |  |  |  |
| Output_TransErrCode  | WORD                   | Transmission error status flag storage area<br>[J01_P2_TransErrSta] Storage area<br>Normal end: 16#0000                                                |  |  |  |

\* For the area to store DstDat [] of ExecPMCR instruction, AT specification is required for the address of CJ unit memory.

[CJ unit device variable] (SCU unit)

|  | Variable name       | Data format | Description                                                                |  |  |
|--|---------------------|-------------|----------------------------------------------------------------------------|--|--|
|  | J01_P2_PmrSta       | WORD        | Protocol Macro Execution status<br>Bit 03 to 00: Protocol macro error code |  |  |
|  | J01_P2_PmrExecSta   | BOOL        | Protocol Macro Execution flag                                              |  |  |
|  | J01_P2_PmrSeqEndSta | BOOL        | Sequence End Completion Flag                                               |  |  |
|  | J01_P2_PmrSeqAbtSta | BOOL        | Sequence Abort Completion Flag                                             |  |  |
|  | J01_P2_TransErrSta  | WORD        | Transmission error status                                                  |  |  |

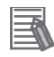

#### Note

For details on the SCU unit variables, refer to "2-3 Device Variable for CJ-series Unit" in "CJ-Series Serial Communication Unit Operation Manual for NJ-series CPU Unit" (W494).

#### [System-defined Variables]

| Variable name     | Data format | Description                                                                                                    |
|-------------------|-------------|----------------------------------------------------------------------------------------------------|
| _Port_isAvailable | BOOL        | Network Communications Instruction Enabled Flag<br>TRUE: A port is available.<br>FALSE: A port is not available. |

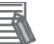

#### Note

For detailed information on System-defined variables used with the ExecPMCR instruction, refer to "Chapter 2 Instruction Descriptions" - "Serial Communication Instruction (Exec PMCR)" - "Related System-defined Variables" in the "Machine Automation Controller NJ/NX-series Instructions Reference Manual (W502)".

#### • Internal Variables (Instance variables)

This is a list of Internal variables for executing the Function Block in the program. This internal variable is called an "Instance", and the name of the function block to be used is specified in the variable data type.

| Variable name     | Data format | Description                                                                                      |
|-------------------|-------------|--------------------------------------------------------------------------------------------------|
| ExecPMCR_instance | ExecPMCR    | Request the execution of the Send / Receive Sequence (Protocol data) registered in the SCU unit. |
| F_TRIG_instance   | F_TRIG      | When the Input signal falls, TRUE is output for one task cycle.                                  |

For details on ExecPMCR, refer to "Chapter 2 Instruction Descriptions" - "Serial Communication Instruction (ExecPMCR)" in the "Machine Automation Controller NJ/NX-series Instructions Reference Manual (W502)".

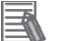

#### Note

Note

For details on F\_TRIG Instruction, refer to "Chapter 2 Instruction Descriptions" - "Sequence Input Instructions (F\_TRIG)" in the "Machine Automation Controller NJ/NX-series Instructions Reference Manual (W502)".

#### Internal Variable

| Variable name      | Data format            | Description                                                                                                    |
|--------------------|------------------------|----------------------------------------------------------------------------------------------------|
| Local_Status       | sStatus                | Communication processing status flag column<br>Defined by structure type "sStatus"                             |
| Local_State        | DINT                   | State processing number                                                                                        |
| Local_ExecFlgs     | BOOL                   | Communication Instruction Initialization Flag                                                                  |
| Local_EndExecPMCR  | BOOL                   | Protocol macro execution end judgment flag                                                                     |
| Local_InPort       | _sPort                 | Specifies Port to use                                                                                          |
| Local_SeqNo        | UINT                   | Send/Receive Sequence No.                                                                                      |
| Local_PmrStaCode   | WORD                   | Protocol macro error code editing area                                                                         |
| Local_RecvWordData | ARRAY[0248]<br>OF WORD | Area (498 bytes) for extracting and storing the part that converts the character string from the received data |
| Local_RecvWordSize | UINT                   | Data size of the data to be converted to a character string (unit: WORD)                                       |
| Local_RecvByteData | ARRAY[0497]<br>OF BYTE | Area where the data to be converted to a character string is converted to a byte array (498 bytes)             |
| Local_RecvByteSize | UINT                   | Data size of the data to be converted to a character string (unit: BYTE)                                       |

# 9.5.1.

This program is written in the ST language. The function configuration is as follows.

| Major<br>classification                     | Minor classification                                                                                                    | Content                                                                                                    |
|---------------------------------------------|----------------------------------------------------------------------------------------------------|----------------------------------------------------------------------------------------------------|
| 1.<br>Communicatio<br>n processing          | <ul> <li>1.1.Communication processing start</li> <li>1.2.Communication processing status flag<br/>column clear</li> <li>1.3. Communication execution processing<br/>state and state transition processing</li> </ul>                                                                                                    | Start communication process.                                                                                             |
| 2. Initialization<br>processing             | <ul> <li>2.1. Initialize Communication Instruction</li> <li>2.2. Initialize Communication Instruction<br/>Activation Flag</li> <li>2.3. Error code storage area initialization</li> <li>2.4. Setting the ExecPMCR Instruction Input<br/>Variable</li> <li>2.5. Receive data storage area initialization</li> <li>2.6. End initialization process</li> </ul> | Set the parameters of the<br>communication command<br>(ExecPMCR Instruction) and clear the<br>Receive data storage area. |
| 3. PMCR<br>Communication<br>processing      | <ul><li>3.1. Set Receive processing status and activation flag judgement</li><li>3.2. Receive Instruction activation</li></ul>                                                                                                    | Execute ExecPMCR Instruction.<br>Judge whether the execution result is<br>normal or abnormal.                            |
| 4. Processing<br>number error<br>processing | -                                                                                                    | Execute error processing when a nonexistent processing number is detected.                                               |

#### 9.5.2. Program List

The contents of this program.

• Program: Program0 (General-purpose serial communication connection confirmation program)

1. Communication processing (\* \_\_\_\_\_\_ 名称:NJシリーズ汎用シリアル(RS-232C)通信接続確認プログラム (プロトコルマクロ機能使用) 対象機器:オムロン株式会社 コードリーダ 形V430 シリアルコミュニケーション1ニット: CJ1W-SCU22 (プロトコル?加機能使用,1ニット番号:0 シリアルポート番号:2) バージョン情報:V1.00 2019/5 新規 (C)Copyright OMRON Corporation 2013 All Rights Reserved. (\* 1. 通信処理 通信開始スイッチ: Input\_Start 通信処理ステータスフラグ列:Local\_Status<STRUCT> .Busy:通信実行中 .Done:通信正常終了 .Error:通信異常終了 状態処理番号:Local State 10:初期処理 11:PMCR通信処理\*) (\* 1.1. 通信処理開始 通信処理ステータスフラグ列がクリアな状態で通信開始スイッチがONされた場合に通信処理を開始\*) IF Input\_Start AND NOT (Local\_Status.Busy OR Local\_Status.Done OR Local\_Status.Error) THEN Local Status.Busy:=TRUE; Local State:=10; //10:初期処理へ END IF; (\* 1.2. 通信処理ステータスフラグ列クリア

(\* 1.2. 通信処理ステータスフラグ列クリア 通信処理非実行状態で通信開始スイッチOFFにより通信処理ステータスフラグ列クリア \*) IF NOT Input\_Start AND NOT Local\_Status.Busy THEN Local\_Status.Done:=FALSE; Local\_Status.Error:=FALSE; END\_IF;

(\* 1.3. 通信処理実行中状態となり各状態処理へ遷移 \*) IF Local\_Status.Busy THEN CASE Local\_State OF

#### 2. Initialization processing

To change the input values such as SCU unit number, port number to be used, protocol macro sequence number, and transmission data size, change the items in the red frame.

```
(* 2. 初期処理

・通信全体の各種初期化とパラメータ設定

・送信データの設定と受信データ格納エリアの初期化*)

10:

(* 2.1. 通信命令の初期化*)

ExecPMCR_instance(

Execute:=FALSE,

SrcDat:=Input_SendData[0],

DstDat:=Output_RecvData[0]);
```

```
(* 2.2. 通信命令起動フラグ初期化 *)
Local_ExecFlg:=FALSE;
```

(\* 2.3. Iラ-コ-ド格納Iリアの初期化 \*) Clear(Output\_PmrErrorID); //ExecPMCR命令Iラ-コ-ド格納Iリア Clear(Output\_PmrErrorIDEx); //ExecPMCR命令拡張Iラ-コ-ド格納Iリア Clear(Output\_PmrStaErrCode); //プロトコルマクロIラ-コ-ド格納Iリア Clear(Output\_TransErrCode); //伝送Iラ-コ-ド格納Iリア

(\* 2.4. ExecPMCR命令入力変数設定 \*) Local\_InPort.UnitNo:=\_eUnitNo#\_CBU\_No00; //SCU1:ット番号 Local\_InPort.PhysicPortNo:=USINT#2; //物理ポート番号 Local\_SeqNo:=UINT#900; //プロトコル?/ロシーケンス番号 Input\_SendData[0]:=WORD#0; //送信データサイズ(単位:WORD)

(\* 2.5. 受信データ格納エリアの初期化 \*) Clear(Output\_RecvData); //ExecPMCR受信データ格納エリア Clear(Local\_RecvWordData); //文字列変換用WORDIリア Clear(Local\_RecvByteData); //文字列変換用BYTEIリア Clear(Output\_RecvMessage); //文字列格納エリア

(\* 2.6. 初期設定終了処理 \*) Local\_State:=11; //11:PMCR通信処理へ 3. PMCR Communication Processing

```
(* 3. PMCR通信処理
  ・指定したシリアルポートから通信処理実行 *)
  11:
    (* 3.1. 通信処理状況の判定と起動フラグセット*)
    (* 3.1.1. プロトコルマ加実行終了時の正常/異常判定処理*)
    F_TRIG_instance(J01_P2_PmrExecSta,Local_EndExecPMCR); //プロトコル?加実行終了判定
    IF Local_EndExecPMCR THEN
      IF NOT J01 P2 PmrSeqEndSta THEN //プロトコルマクロ異常終了
        Output_TransErrCode:=J01_P2_TransErrSta;
        Local Status.Error:=TRUE;
      ELSE
        //正常終了処理
        Output_TransErrCode:=WORD#16#0000;
        Local Status.Done:=TRUE;
        //受信データの文字列変換
        Local_RecvWordSize:=WORD_TO_UINT(Output_RecvData[0])-1;
        MemCopy(Output_RecvData[1],Local_RecvWordData[0],Local_RecvWordSize);
        ToAryByte(Local_RecvWordData, eBYTE_ORDER#_HIGH_LOW,Local_RecvByteData[0]);
        Local_RecvByteSize:=Local_RecvWordSize*2;
        Output_RecvMessage:=AryToString(Local_RecvByteData[0],Local_RecvByteSize);
      END IF;
      Local_EndExecPMCR:=FALSE;
      Local_Status.Busy:=FALSE;
      Local ExecFlg:=FALSE;
      Local_State:=0; //0: 通信非実行状態へ
    (* 3.1.2. プロトコルアクロ実行中の異常判定処理*)
    ELSIF ExecPMCR_instance.Error THEN //ExecPMCR命令異常
      Output_PmrErrorID:=ExecPMCR_instance.ErrorID;
      Output_PmrErrorIDEx:=ExecPMCR_instance.ErrorIDEx;
      MoveDigit(J01_P2_PmrSta,USINT#0,Local_PmrStaCode,USINT#0,USINT#1);
      Output_PmrStaErrCode:=Local_PmrStaCode;
      Output_TransErrCode:=J01_P2_TransErrSta;
      Local_Status.Busy:=FALSE;
      Local Status.Error:=TRUE;
      Local ExecFlg:=FALSE;
      Local_State:=0; //0: 通信非実行状態へ
    (* 3.1.3. 通信命令起動フラグセット *)
    ELSIF _Port_isAvailable AND
      NOT J01_P2_PmrExecSta AND
      NOT ExecPMCR_instance.Busy THEN
      Local ExecFlg:=TRUE;
```

```
END_IF;
```

#### (\* 3.2. 通信命令実行 \*)

ExecPMCR\_instance( Execute:=Local\_ExecFlg, Port:=Local\_InPort, SeqNo:=Local\_SeqNo, SrcDat:=Input\_SendData[0], DstDat:=Output\_RecvData[0]); 4. Process No. Error Processing

#### (\* 4. 処理番号異常処理

```
・存在しない処理番号の異常処理*)
```

99:

```
Output_TransErrCode:=WORD#16#0010;
Local_Status.Busy:=FALSE;
Local_Status.Error:=TRUE;
Local_State:=0; //0: 通信非実行状態へ
```

#### ELSE

Local\_State:=99; //99: 処理番号異常処理へ

END\_CASE;

END\_IF;

# 9.6. (Protocol Macro Data)

The Protocol Macro Data has the components "Sequence", "Step", "Send / Receive Message", and "Receive matrix", and has the following structures.

- When the received message format is only one type per Step (one Send / Receive)
  - Set one Receive message and one Send message for each Step

| Sequence No.  | 900         | Step No.00      | Transmit Message 00 | Receive Message 00 |
|---------------|-------------|-----------------|---------------------|--------------------|
|               |             |                 |                     |                    |
| •             |             | Step No.yy      | Transmit Message yy | Receive Message yy |
| Sequence No.: | xxx xxx : l | Jp to Max 999 🖌 | yy:Up to Max 15     |                    |

- When the received message format is multiple types per Step (one Send / Receive)
  - Set Receive message / Send message matrix for each Step
  - · Set several types of "cases" (received messages) for the Receive matrix

| Sequence No.900 |        | Step No.00 | Transmit Message 00          | <receive matrix=""></receive> |                       |  |  |
|-----------------|--------|------------|------------------------------|-------------------------------|-----------------------|--|--|
|                 |        |            |                              | Case No.00                    | Receive Message<br>00 |  |  |
| •               |        | Step No.yy |                              |                               |                       |  |  |
| ·               |        | yy: Max 15 | zz: Max 14                   | Case No.zz                    | Receive Message       |  |  |
|                 | -      |            |                              |                               | 22                    |  |  |
| Sequence No.xxx | xxx: M | ax 999 Cas | e No.15 is automatically set | Case No.15                    | Other                 |  |  |

# 9.6.1. Protocol Macro Data Configuration

With this protocol macro data, only one type of receive message (SD\_RDCODE) is used for the send message (SD\_RDCODE), so the receive matrix is not used and the configuration is as follows. For more information refer to section 9.6.6 "Setting Receive Message".

|  | Sequence No.900 | Step No.00 | SD_RDCODE | RV_RDCODE |
|--|-----------------|------------|-----------|-----------|
|--|-----------------|------------|-----------|-----------|

# 9.6.2. Protocol Macro Processing Steps

Processing steps for Protocol Macro.

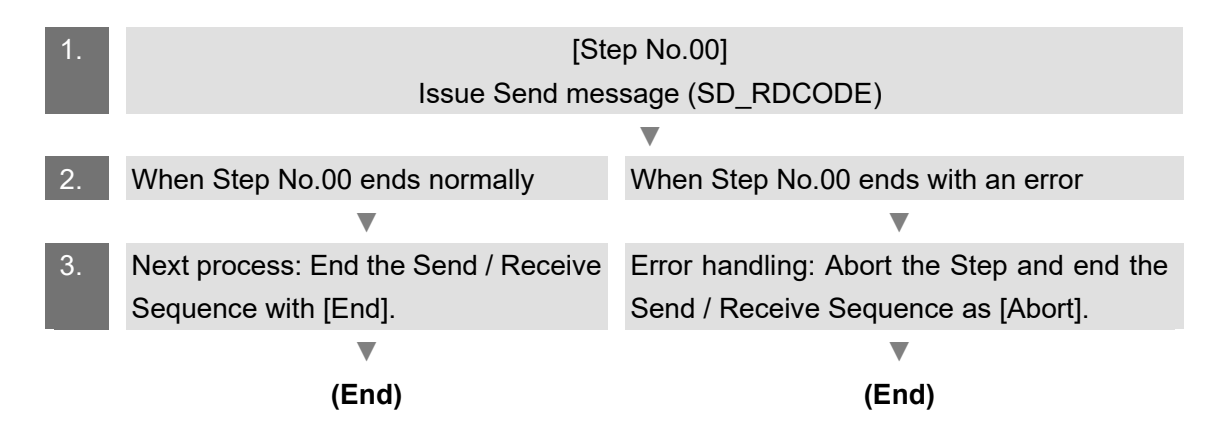

## 9.6.3. Sequence Settings

With this protocol macro data, Send / Receive Sequence No. 900 is used to perform a "read trigger" (read code). There is a "Timeout" setting item for the Send / Receive Sequence.

#### Note

For details on Sequence Settings, refer to "CX-Protocol Operation Manual" (W344).

Setting the Timeout

Setting the "Timeout time (Timer Tr, Tfr, Tfs)" for the sequence.

#### [Setting screen for Send / Receive sequence]

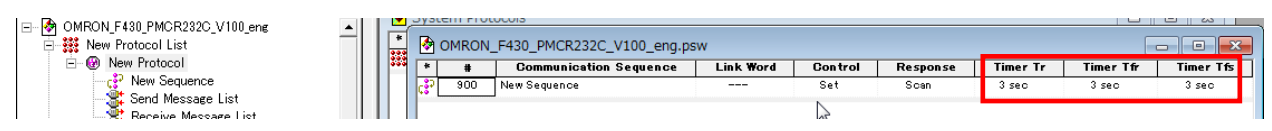

#### [Setting]

| Item      | Content                                             | Description                                                                                                    |
|-----------|-----------------------------------------------------|----------------------------------------------------------------------------------------------------|
| Timer Tr  | Monitoring<br>time for<br>Wait<br>before<br>Receive | At the step in the sequence, monitor the time from the reception<br>wait state until the first data (header) is received.<br>In this protocol macro data it is set to [3 seconds]. |
| Timer Tfr | Monitoring<br>time for<br>Receive<br>complete       | At the steps in the sequence, monitor the time from the first data reception to the completion of reception.<br>In this protocol macro data it is set to [3 seconds].              |
| Timer Tfs | Monitoring<br>time for<br>Send<br>complete          | Monitor the time from sending the header to sending the last<br>data.<br>In this protocol macro data it is set to [3 seconds].                                                     |

#### Note

For details on how to calculate the monitoring time, refer to the "CX-Protocol Operation Manual" (W344).

## 9.6.4. Step Settings

Setting the "Step" for Send / Receive sequence No.900. There are "Retry Count", "Send / Receive message (message name)", "Next process" and "Error handling" setting items for the Step. The sequence of this protocol macro data consists only of "Step No.00".

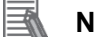

# Note

For details on Step Settings, refer to Section 8 "Step Setting and Editing" in the "CX-Protocol Operation Manual" (W344).

• Set the Retry Count

Setting the "Retry Count" for the Step. When an error occurs, the Step is retried the specified number of times (0 to 9 times). As a result, if further error occurs, transition to "Error handling".

Retry count is valid only for Send & Receive command.

#### [Step setting screen]

|                       |     | System Pro | DEOCOIS      |                  |       |           |              |              | C        |      | 23    |
|-----------------------|-----|------------|--------------|------------------|-------|-----------|--------------|--------------|----------|------|-------|
| E 🗰 New Protocol List | *   | 👌 OMROI    | N_F430_PMCR2 | 232C_V100_eng.ps | w     |           |              |              |          |      |       |
| E @ New Protocol      | ::: | * Step     | Repeat       | Command          | Retry | Send Wait | Send Message | Recv Message | Response | Next | Error |
| New Sequence          |     | 00         | RSET/001     | Send & Receive   | 3     |           | SD_RDCODE    | RV,RDCODE    | YES      | End  | Abort |
| Distance Marchael     |     |            |              |                  |       |           |              |              |          |      |       |

[Setting]

| Step No. | Retry Count |
|----------|-------------|
| 00       | 3           |

• Send/Receive Message (Message name) setting

Set the contents of "Send / Receive message" for the Step. The Send message name and Receive message name that are separately registered are set.

#### [Step setting screen]

| COMBON E430 PMCB282C V100 eng | 💌    | Sys | tem Pro | LOCOIS     |                  |       |           |              |              | c        | <u>ا ا</u> | 23    |
|-------------------------------|------|-----|---------|------------|------------------|-------|-----------|--------------|--------------|----------|------------|-------|
| Wew Protocol List             | *    | -   | OMRON   | _F430_PMCR | 232C_V100_eng.ps | w     |           |              |              |          |            |       |
| Wew Protocol                  | :::: | *   | Step    | Repeat     | Command          | Retry | Send Wait | Send Message | Recv Message | Response | Next       | Error |
| New Sequence                  |      | 0   | 00      | RSET/001   | Send & Receive   | 3     |           | SD,RDCODE    | RV,RDCODE    | YES      | End        | Abort |
|                               |      |     |         |            |                  |       |           |              |              |          |            |       |

[Setting]

| Step No. | Send Message | Receive Message |
|----------|--------------|-----------------|
| 00       | SD_RDCODE    | RV_RDCODE       |

• Next process and Error process settings

Settings for "Next process" and "Error process" for the Step. What is set for the "Next process" is executed when the Step execution is completed normally, and what is set for "Error process" are executed when a communication error occurs.

#### [Step setting screen]

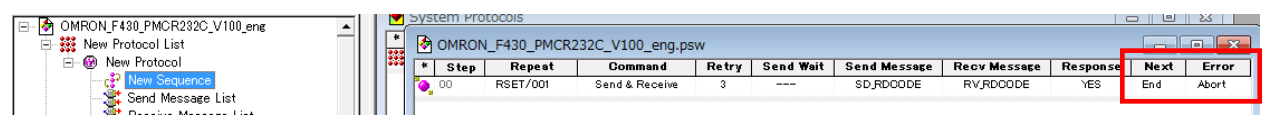

[Setting]

| <u> </u> |              |                  |
|----------|--------------|------------------|
| Step No. | Next Process | Error processing |
| 00       | End          | Abort            |

#### [Processing items]

| <u> </u>       |                                                 |  |  |  |  |  |  |  |
|----------------|-------------------------------------------------|--|--|--|--|--|--|--|
| Processing     | Content                                         |  |  |  |  |  |  |  |
| End            | Terminate Send/Receive Sequence                 |  |  |  |  |  |  |  |
| Next           | Transitions to Next Step No.                    |  |  |  |  |  |  |  |
| Abort          | Aborts the Step and terminates the Send/Receive |  |  |  |  |  |  |  |
|                | sequence                                        |  |  |  |  |  |  |  |
| Goto           | Transitions to specified Step No.               |  |  |  |  |  |  |  |
| Receive Matrix | According to the setting of "Receive matrix"    |  |  |  |  |  |  |  |

# 9.6.5. Setting the Send Message

Set the content of the Send Message

# Note

For details on setting the content of the Send Message, refer to "Section 9 Setting and Editing Messages and Matrix List" in "CX-Protocol Operation Manual" (W344).

#### [The Send Message Setting Screen]

| OMRON_F430_PMCR232C_V100_eng     New Protocol List | *   | Sys<br>Sys | OMRON_F430_PMC | CR232C_V100_en | g.psw              |                    |                |                                           |           |
|----------------------------------------------------|-----|------------|----------------|----------------|--------------------|--------------------|----------------|-------------------------------------------|-----------|
| E 👹 New Protocol                                   | 222 | *          | Send Message   | Header <h></h> | Terminator <t></t> | Check code <c></c> | Length <i></i> | Address <a< td=""><td>&gt; Data</td></a<> | > Data    |
| Send Message List                                  |     |            | SD_RDCODE      |                |                    |                    |                |                                           | "TRIGGER" |
| Receive Message List                               |     |            |                |                |                    |                    |                |                                           |           |

• Set the Send Message "SD\_RDCODE"

[Setting]

TRIGGER

| No. | Code      | Content          |
|-----|-----------|------------------|
| 2   | "TRIGGER" | ASCII (Constant) |

\* Set both Header <h> and Footer <f> to [None].

#### [Send Message Command Format]

This is the command format of the message sent from the SCU unit to the external device according to the "SD\_RDCODE" setting.

"TRIGGER"

| Command   | Bytes | Note                                                 |
|-----------|-------|------------------------------------------------------|
| "TRIGGER" | 1     | Fixed: "TRIGGER" (16#54524947474552) (Partner device |
|           |       | command "Serial Trigger")                            |
## 9.6.6. Setting the Receive Message

Set the content of the Receive Message

## 🛋 Note

For details on setting the content of the Receive Message, refer to "Section 9 Setting and Editing Messages and Matrix List" in "CX-Protocol Operation Manual" (W344).

#### [The Receive Message Setting Screen]

| □- 🖗 OMRON_F430_PMCR232C_V100_eng | y Sys    | SLETT PLOLOCOIS |                |                    |                    |                | 0               |                   |
|-----------------------------------|----------|-----------------|----------------|--------------------|--------------------|----------------|-----------------|-------------------|
| E 🗱 New Protocol List             | <u> </u> | OMRON_F430_PMCR | 232C_V100_eng. | JSW                |                    |                |                 |                   |
| - 🚱 New Protocol                  | <br>*    | Receive Message | Header <h></h> | Terminator <t></t> | Check code <c></c> | Length <i></i> | Address <a></a> | Data              |
| 👷 New Sequence                    |          | RV,RDCODE       |                | OR LF              |                    |                |                 | (W(1),1)+ <t></t> |
| Send Message List                 |          |                 |                |                    |                    |                |                 |                   |
| Receive Message List              |          |                 |                |                    |                    |                |                 |                   |
| Matriy Liet                       |          |                 |                |                    |                    |                |                 |                   |

• Set the Receive Message "RV\_RDCODE"

[Setting]

| No. | Code                | Content                                                     |
|-----|---------------------|-------------------------------------------------------------|
| 1   | (W(1),*)            | Message Data: Variable                                      |
|     |                     | All variable-length data is fetched and stored in the array |
|     |                     | variable [n]+[1]th array element specified in "DstDat" of   |
|     |                     | ExecPMCR instruction and after (in this program,            |
|     |                     | Output_RecvData [1])                                        |
| 2   | <t>(Terminator)</t> | Message data: Constant Hex, Type: Code, Data: CR LF         |

\* Header <h> is set to [None].

### [Response format of Receive Message]

This is the Response format of the "Receive Message" from the Partner device that the SCU unit receives according to the "RV RDCODE" setting.

|                     |                    | - |
|---------------------|--------------------|---|
| + Inspection result | <cr><lf></lf></cr> |   |

| Command    | Bytes              | Note                                |
|------------|--------------------|-------------------------------------|
| Data       | Variable<br>length | Variable: Inspection result         |
| Terminator | 1                  | Fixed: <cr> <lf>(16#0D0A)</lf></cr> |

## 9.7. Timing Chart

The Timing Chart for the Program.

| •                                                         | v          |                                                            |                                                   |  |  |
|-----------------------------------------------------------|------------|------------------------------------------------------------|---------------------------------------------------|--|--|
| The definition of the timing chart pattern is as follows. |            |                                                            |                                                   |  |  |
| Pattern                                                   | Normal End | Abnormal Termination<br>①<br>ExecPMCR Instruction<br>Error | Abnormal Termination<br>②<br>Protocol Macro Error |  |  |
| Command                                                   | Normal     | Abnormal                                                   | Abnormal                                          |  |  |
| Partner<br>Device                                         | Normal     | Normal or Abnormal                                         | Normal or Abnormal                                |  |  |
| Response                                                  | Yes        | NO                                                         | No                                                |  |  |

Normal Termination

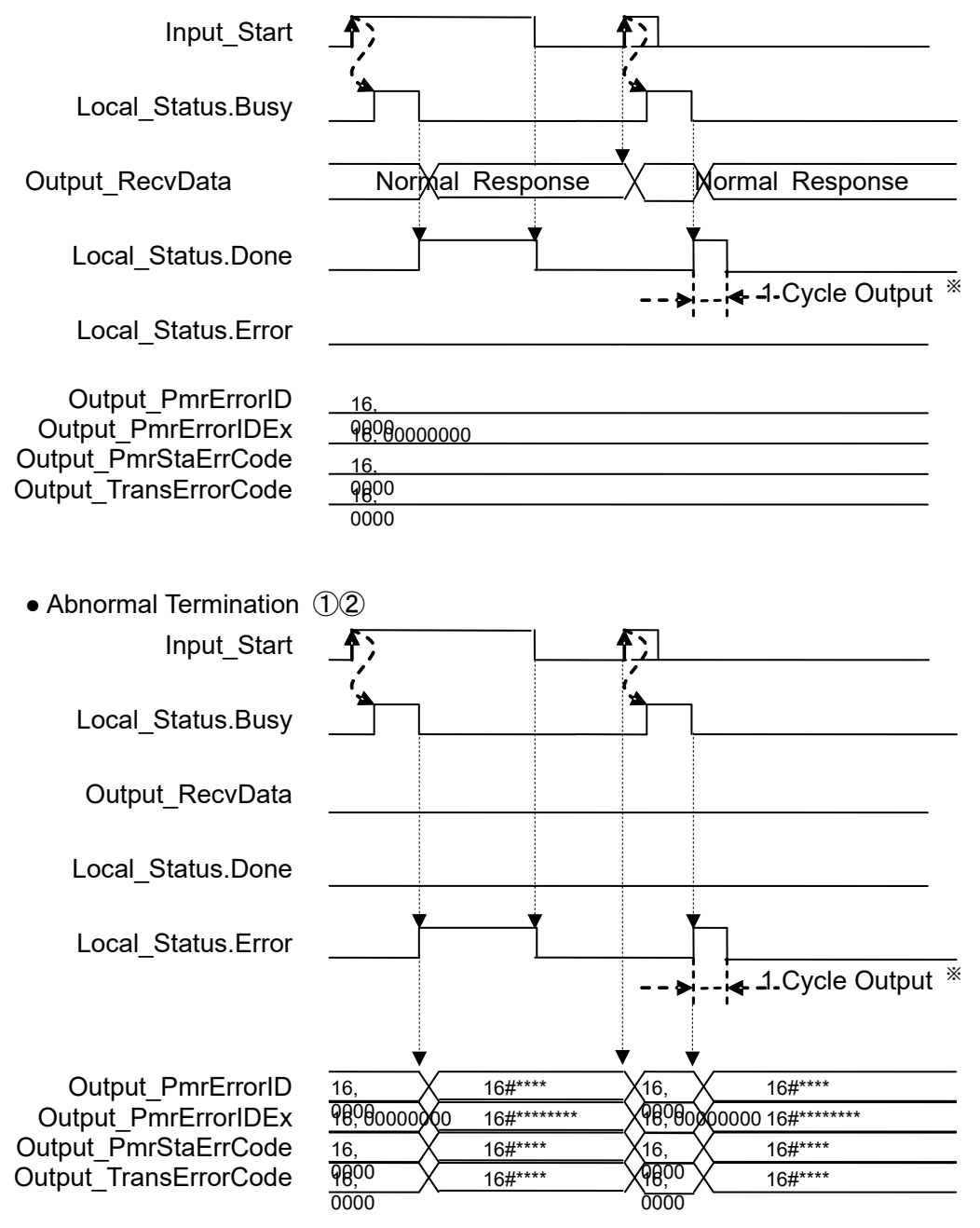

\* If [Input\_Start] changes from "TRUE" to "FALSE" during execution (Busy=TRUE), the 1 Cycle output of either Normal or Error is output after the processing is completed (Busy=FALSE).

## 9.8. Error Process

The list below are the error codes that can occur when this program is executed.

## 9.8.1. ExecPMCR Instruction Error

Error code that occurs when the ExecPMCR instruction ends abnormally.

Output\_PmrErrorID

After ExecPMCR is executed, the content of [ExecPMCR\_instance.ErrorID] is set.

| Code     | Content                                                                                     |
|----------|---------------------------------------------------------------------------------------------|
| 16, 0000 | Normal End                                                                                  |
| 16, 0400 | The input parameter of the instruction is out of the range of the input variable.           |
| 16, 0406 | The memory address or data size of the data specified by the instruction is incorrect.      |
| 16, 0407 | The results of instruction processing exceeded the data area range of the output parameter. |
| 16, 0800 | An error occurred in Send / Receive of FINS Instruction.                                    |
| 16, 0801 | FINS port is in use.                                                                        |

### Note

For details on ErrorID, see the following Appendices in "Machine Automation Controller NJ-series Instructions Reference Manual" (W502): "A-1 Error Codes That You Can Check with ErrorID", "A-2 Error Codes", "A-3 Instructions You Cannot Use in Event Tasks".

## Output\_PmrErrorIDEx

When the value of [ExecPMCR\_instance.ErrorID] is "16#0800", the content of

[ExecPMCR\_instance.ErrorIDEx] is set.

| Code         | Content                                                                 |
|--------------|-------------------------------------------------------------------------|
| 16, 00000000 | Normal End                                                              |
| 16, 00001106 | The value of "SeqNo" is the Send / Receive sequence number that has not |
|              | been registered.                                                        |
| 16, 00002201 | This command is already being executed. The values of "Busy" and        |
|              | "J01_P2_PmrExecSta" are TRUE.                                           |
| 16, 00002202 | Cannot execute because the protocol is being switched.                  |
| 16, 00002401 | The protocol macro data has an incorrect sum value, or data is being    |
|              | transferred.                                                            |

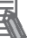

#### Note

For details on ErrorIDEx, refer to "Chapter 2 Instruction Descriptions" - "Serial Communication Instruction (ExecPMCR)" in the "Machine Automation Controller NJ/NX-series Instructions Reference Manual (W502)".

## 9.8.2. Protocol Macro Error Codes

These are the Protocol Macro error code when an error caused by the Protocol Macro occurs. Set in [Output\_PmrStaErrCode].

Output\_PmrStaErrCode

The contents of the lower 4 bits of [J01 P2 PmrSta] are set.

| Code     | Content                             |
|----------|-------------------------------------|
| 16,0000  | No Error                            |
| 10, 0000 |                                     |
| 16, 0002 | Sequence No. Error                  |
| 16, 0003 | Data Read/Write Area exceeded Error |
| 16, 0004 | Protocol Data Syntax Error          |

## Note

For details on the Protocol Macro Error Code (PmrStaErrCode), refer to "4-2-6 Protocol Status" in "CJ-Series Serial Communication Unit Operation Manual for NJ-series CPU Unit" (W494).

## 9.8.3. Transmission error status

This is the error flag string when a transmission error occurs. Set in [Output\_TransErrCode].

• Output\_TransErrCode

The content of [J01\_P2\_TransErrSta] is set.

| Bit     | Content                                                          |
|---------|------------------------------------------------------------------|
| 15      | 1: Transmission error occurred 0: No transmission error occurred |
| 14      | 1: Transmission completion monitoring time exceeded 0: Normal    |
| 13      | 1: Receive finish monitoring time over 0: Normal                 |
| 12      | 1: Receive Wait Monitoring Time Over 0: Normal                   |
| 8 to 11 | Retry Count                                                      |
| 7       | 1 : FCS Check Error 0 : Normal                                   |
| 6       | 1: Command error 0: Normal                                       |
| 5       | 1: Timeout 0: Normal                                             |
| 4       | 1: Overrun error occurred 0: Normal                              |
| 3       | 1: Framing error occurred 0: Normal                              |
| 2       | 1: Parity error 0: Normal                                        |
| 0, 1    | (Not used)                                                       |

### Note

For details of Transmission error status (TransErrCode), refer to "4-2-5 Device Variables for CJ-series Unit for Status" in "CJ-Series Serial Communication Unit Operation Manual for NJ-series CPU Unit" (W494).

# 10. Revision History

| Revision | Date of revision | Revised page and reason for revision |
|----------|------------------|--------------------------------------|
| Symbol   |                  |                                      |
| 01       | April 2022       | First Publication                    |
|          |                  |                                      |
|          |                  |                                      |

#### **OMRON** Corporation Industrial Automation Company Kyoto, JAPAN

#### Contact: www.ia.omron.com

Regional Headquarters OMRON EUROPE B.V. Wegalaan 67-69, 2132 JD Hoofddorp The Netherlands Tel: (31)2356-81-300/Fax: (31)2356-81-388

OMRON ASIA PACIFIC PTE. LTD. 438B Alexandra Road, #08-01/02 Alexandra Technopark, Singapore 119968 Tel: (65) 6835-3011/Fax: (65) 6835-2711

**OMRON ELECTRONICS LLC** 2895 Greenspoint Parkway, Suite 200 Hoffman Estates, IL 60169 U.S.A. Tel: (1) 847-843-7900/Fax: (1) 847-843-7787

OMRON (CHINA) CO., LTD. Room 2211, Bank of China Tower, 200 Yin Cheng Zhong Road, PuDong New Area, Shanghai, 200120, China Tel: (86) 21-5037-2222/Fax: (86) 21-5037-2200

Authorized Distributor:

© OMRON Corporation 2022 All Rights Reserved. In the interest of product improvement, specifications are subject to change without notice.

Cat. No. Z442-E-01

0622 (0422)